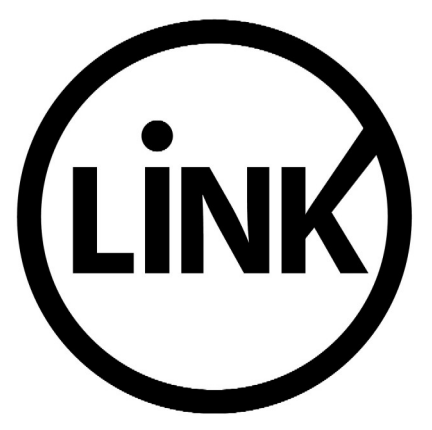

# **BANCA ELECTRÓNICA PARA EMPRESAS**

# **GUÍA DE APLICACIONES / SISTEMAS PARA CLIENTES**

**USUARIO FINAL** 

**PAGOS AFIP** 

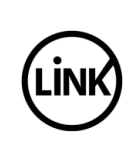

| eferencia    |         |
|--------------|---------|
| igente desde |         |
| apítulo      |         |
| ágina        | 2 de 44 |
|              |         |

| 1     | Objetivo                                                  | 3  |
|-------|-----------------------------------------------------------|----|
| 2     | Consideraciones Generales                                 | 3  |
| 3     | Pagos AFIP                                                | 4  |
| 3.1   | Cargar Pagos                                              | 4  |
| 3.1.1 | 1 Volantes de pago generados por su Empresa               | 5  |
| 3.1.2 | 2 Volantes de pago generados para su Empresa por terceros | 10 |
| 3.1.3 | 3 Volantes de pago generados por terceros para terceros   | 14 |
| 3.2   | Firmar Pagos                                              | 18 |
| 3.3   | Enviar Pagos                                              | 23 |
| 3.4   | Baja de VEP                                               | 30 |
| 3.5   | Consultar Pagos                                           | 34 |
| 3.6   | Consultar y habilitar contribuyentes                      |    |

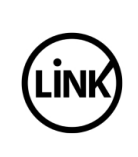

3 de 44

## 1 Objetivo

Describir los pasos que la empresa tiene que efectuar para pagar VEP's (Volantes Electrónicos de Pago) generados en el Sistema de Servicio AFIP (Administración Federal de Ingresos Públicos).

## 2 Consideraciones Generales

- > Se definen los siguientes <u>tipos de pagos</u> que puede realizar una empresa:
  - ✤ Pago de VEP's generados por la empresa para la empresa o para terceros.
  - Pago de VEP's generados por terceros para la empresa.
  - Pago de un número de VEP's en particular sin importar quien lo generó y quien es el contribuyente, excepto que no puede ser el de la empresa del usuario.
- Los clientes puede operar con <u>Modalidad Restringida</u>: Los clientes que optan por operar en esta modalidad sólo pueden realizar pagos generados por la empresa para la empresa, o generados por terceros para la empresa.
- También pueden operar con <u>Modalidad Completa</u>: Los clientes que optan por operar en esta modalidad pueden realizar pagos de todos los tipos definidos.
- Tanto la Modalidad Restringida como la Modalidad Completa se configuran a nivel cliente en el BackOffice.
- Para poder operar con el módulo AFIP el usuario debe tener asociada al menos una cuenta que esté habilitada para Pagos y que permita débitos.
- La firma y el envío de un VEP (Volante Electrónico de Pago) se deben realizar el mismo día que se cargó el pago y antes de la hora de cierre.
- La ventana horaria para realizar los pagos es de 0 hs a 18:30 hs. No se distingue entre días hábiles y no hábiles, es decir que se puede operar con el módulo todos los días.
- El comprobante de pago de un VEP queda disponible para su impresión o reimpresión por el término de seis (6) meses como mínimo.

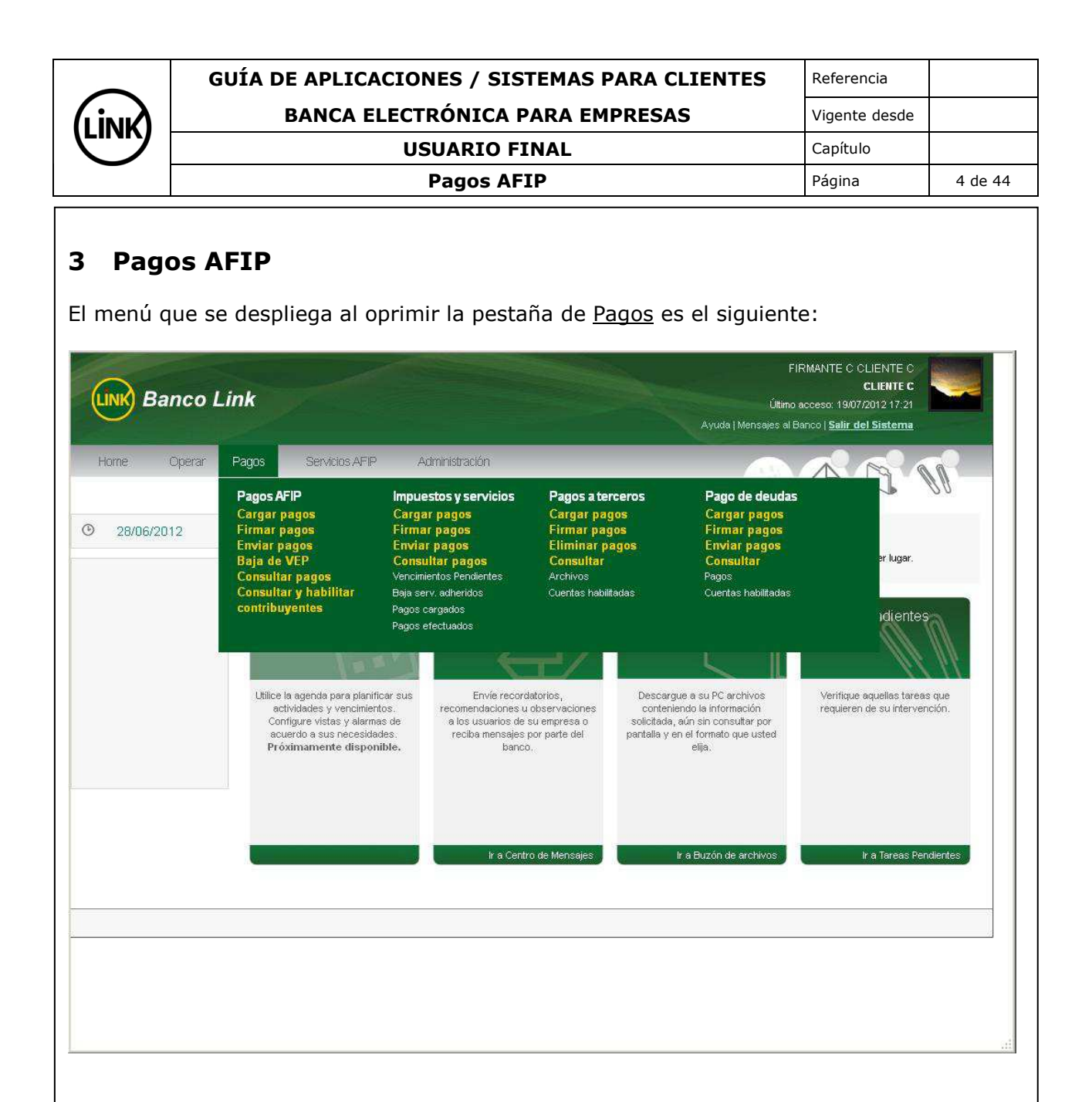

### 3.1 Cargar Pagos

Permite iniciar la secuencia de pago de un VEP (Volante Electrónico de Pago) previamente creado desde el sitio de la AFIP.

Mediante esta transacción el usuario selecciona un VEP y le asocia una cuenta para iniciar la secuencia de pago.

Se ingresa al menú <u>Pagos</u>, se selecciona la opción <u>Pagos AFIP</u> y dentro de ésta se selecciona la opción <u>Cargar Pagos</u> como se muestra en la siguiente pantalla:

| <br>GUÍA DE APLICACIONES / SISTEMAS PARA CLIENTES | Referencia    |         |
|---------------------------------------------------|---------------|---------|
| BANCA ELECTRÓNICA PARA EMPRESAS                   | Vigente desde |         |
| USUARIO FINAL                                     | Capítulo      |         |
| Pagos AFIP                                        | Página        | 5 de 44 |

|              | Pagos AFIP<br>Cargar pagos                                                                                | Impuestos y servicios<br>Cargar pagos                                                                                | Pagos a terceros<br>Cargar pagos                                               | Pago de deudas<br>Cargar pagos                                                       |                               |
|--------------|----------------------------------------------------------------------------------------------------|----------------------------------------------------------------------------------------------------|--------------------------------------------------------------------------------|--------------------------------------------------------------------------------------|-------------------------------|
| 9 01/08/2012 | Firmal pagos<br>Enviar pagos<br>Baja de VEP<br>Consultar pagos<br>Consultar y habilitar<br>contribuventes | Firmar pagos<br>Enviar pagos<br>Consultar pagos<br>Vencimientos Pendientes<br>Baja serv. adheridos<br>Pagos cargados | Firmar pagos<br>Eliminar pagos<br>Consultar<br>Archivos<br>Cuentas habilitadas | Firmar pagos<br>Enviar pagos<br>Consultar<br>Pagos<br>Cuentas habilitadas            | ar lugar.                     |
|              | Utilice la agenda para plan                                                                               | Pagos efectuados                                                                                                    | torios, Descarg                                                                | gue a su PC archivos                                                                 | Verifique aquellas tareas que |
|              | actividades y vencimie<br>Configure vistas y alarm<br>acuerdo a sus necesid<br>Próximamente dispo         | ntos. recomendaciones u<br>has de a los usuarios de s<br>ades. reciba mensajes p<br>nible. banco:                    | ibservaciones conten<br>u empresa o solicitada<br>or parte del pantalla y (    | iendo la información<br>, aún sin consultar por<br>en el formato que usted<br>elija. | requieren de su intervención. |
|              |                                                                                                    | lir a Centro                                                                                                    | o de Mensajes                                                                  | Ir a Buzón de archivos                                                               | ir a Tareas Pendientes        |
|              |                                                                                                    |                                                                                                    |                                                                                |                                                                                      |                               |

Al ingresar por esta opción la aplicación solicita al usuario, la selección de una de las opciones que se le ofrece entre las siguientes:

- Volantes de pago generados por su Empresa
- Volantes de pago generados para su Empresa por terceros
- Volantes de pago generados por terceros para terceros

#### 3.1.1 Volantes de pago generados por su Empresa

Para Clientes con <u>Modalidad Restringida</u>: El sistema muestra los VEP's generados donde el CUIT del contribuyente coincide con el CUIT de la Empresa.

Para Clientes con <u>Modalidad Completa</u>: El sistema muestra los VEP's generados donde el CUIT del contribuyente coincide con el CUIT de la Empresa más los que fueron generados por la Empresa para otros contribuyentes.

En este último caso sólo se muestran los VEP's generados para aquellos contribuyentes cuyo CUIT haya sido incluido previamente a través de la opción de menú <u>"Consulta y</u> <u>Habilitación de Contribuyentes"</u>.

| GUÍA DE APLICACIONES / SISTEMAS PARA CLIENTES | Referencia    |         |
|-----------------------------------------------|---------------|---------|
| BANCA ELECTRÓNICA PARA EMPRESAS               | Vigente desde |         |
| USUARIO FINAL                                 | Capítulo      |         |
| Pagos AFIP                                    | Página        | 6 de 44 |

| ome Operar | Pagos Servicios AFIP Administración                                                                                                    |                                  |
|------------|----------------------------------------------------------------------------------------------------|----------------------------------|
| 02/08/2012 | Carga pago VEP                                                                                                    |                                  |
|            | Desde aqui podra pagar sus volantes Electronicos de Pago (VEP).     Volantes de pago generados por su empresa     Volantes de pago generados para su empresa por terceros cuyo CUIT/CUIL es:     Volante Electrónico de Pago Número y CUIT/CUIL Originante     (Asegúrese de haber habilitado el CUIT del contribuyente) |                                  |
|            | Importante:<br>Al presionar ACEPTAR, el sistema le mostrará los VEP vigentes aún no cancelados. Los VEP vencidos son                                                                                                    | n dados de baja automáticamente. |
|            |                                                                                                    |                                  |
|            |                                                                                                    |                                  |
|            |                                                                                                    |                                  |

El usuario selecciona la opción de Volantes de Pago generados por la Empresa.

Al presionar <u>Aceptar</u>, el sistema muestra los VEP's vigentes aún no cancelados. Los VEP's vencidos son dados de baja automáticamente.

Se presenta la siguiente pantalla:

| ( | GUÍA DE APLICACIONES / SISTEMAS PARA CLIENTES | Referencia    |         |
|---|-----------------------------------------------|---------------|---------|
|   | BANCA ELECTRÓNICA PARA EMPRESAS               | Vigente desde |         |
|   | USUARIO FINAL                                 | Capítulo      |         |
|   | Pagos AFIP                                    | Página        | 7 de 44 |

| Home Uperar | Pagos Servi                                                                 | cios AFIP Administració                                  | 01                 | B                                               |                | - M            |
|-------------|-----------------------------------------------------------------------------|----------------------------------------------------------|--------------------|-------------------------------------------------|----------------|----------------|
| 02/08/2012  | Carga page                                                                  | VEP                                                      |                    |                                                 |                |                |
|             | CUIT del Contrib                                                            | uyente:                                                  | -                  |                                                 |                |                |
|             | Nro. de VEP:                                                                |                                                          | ·                  |                                                 |                |                |
|             | CUIT del Usuario                                                            | •                                                        | -1                 |                                                 |                |                |
|             | Nro. V                                                                      | /EP 👻 Fecha Expiración 🜩                                 | Importe \$         | Descripción pago 🗢                              | Cuit Usuario 🗘 | Cuit Contribuy |
|             | 524                                                                         | 25154 25/08/2012                                         | 123,00             | Bienes Personales - Anticipo                    | 20300001921    | 27300001845    |
|             | 524                                                                         | 25151 25/08/2012                                         | 123,00             | Ganancias Minima Presunta - Anticipo Sociedades | 20300001921    | 3050000038     |
|             | 524                                                                         | 25150 25/08/2012                                         | 100,00             | Ganancias Minima Presunta - Anticipo Sociedades | 20300001921    | 3050000038     |
|             | 1 524                                                                       | 25092 20/06/2012                                         | 246,00             | vep consolidado Arie                            | 20300001921    | 3050000036     |
|             | State of the second second second                                           |                                                          |                    |                                                 |                |                |
|             | Página 1 de 1                                                               |                                                          |                    |                                                 |                |                |
|             | Página 1 de 1<br>Eliminar                                                   |                                                          |                    |                                                 |                |                |
|             | Página 1 de 1<br>Eliminar                                                   | unto do dóbito                                           |                    |                                                 |                |                |
|             | Página 1 de 1<br>Eliminar<br>Seleccione la cue                              | enta de débito                                           | Saida              |                                                 |                |                |
|             | Página 1 de 1<br>Eliminar<br>Seleccione la cua<br>Tipo de C<br>© 01 - CA \$ | enta de débito<br>uenta Número Cuenta<br>11301300010711  | Saldo<br>Sin Datos | <u>()</u>                                       |                |                |
|             | Página 1 de 1<br>Eliminar<br>Seleccione la cue<br>Tipo de C<br>© 01 - CA \$ | enta de débito<br>uenta Número Cuenta<br>.11301300010711 | Saldo<br>Sin Datos | ۲                                               |                |                |

La pantalla muestra una lista con los VEP's vigentes que se encuentran disponibles para el pago.

Los VEP's se encuentran ordenados por número de VEP en forma descendente.

Si la lista es muy extensa existen tres (3) filtros / opciones de búsqueda para acotar la misma:

- CUIT del Contribuyente
- Nro. de VEP
- CUIT del usuario

Dentro de la lista de los VEP's a cargar el sistema muestra la siguiente información de cada VEP:

- <u>Nro. de VEP:</u> Muestra el número del Volante Electrónico de Pago que asignó el módulo de Servicios AFIP para su identificación en el sitio de pago.
- <u>Fecha de Expiración:</u> Indica la fecha de vencimiento del Volante Electrónico de Pago.
- <u>Importe</u>: Consigna el importe a pagar.

|   | GUÍA DE APLICACIONES / SISTEMAS PARA CLIENTES | Referencia    |         |
|---|-----------------------------------------------|---------------|---------|
| λ | BANCA ELECTRÓNICA PARA EMPRESAS               | Vigente desde |         |
| ソ | USUARIO FINAL                                 | Capítulo      |         |
|   | Pagos AFIP                                    | Página        | 8 de 44 |

- <u>Descripción Pago:</u> Especifica el pago.
- <u>CUIT Usuario</u>: Identifica el CUIT del usuario.
- <u>CUIT Contribuyente:</u> Identifica el CUIT del Contribuyente.
- <u>Concepto:</u> Texto indicativo del concepto de pago.
- <u>Subconcepto:</u> Texto que indica el subconcepto del pago.
- <u>Período:</u> Indica el período fiscal al que se imputa el pago.
- Anticipo Cuota: Indica la cuota que se está pagando.

Al final de la pantalla el sistema muestra las cuentas del usuario que permitan débito y para las cuales tiene habilitado el atributo <u>Pagos</u>.

Utilizando el botón Eliminar se efectúa la baja del VEP seleccionado (ver Baja de VEP).

Si se desea filtrar por CUIT del contribuyente (por ejemplo) se despliega la siguiente pantalla:

| UNK Banco L  | ink                     |                    |           |                              | F<br>Último<br>Ayuda   Mensajes al f | IRMANTE C CLIENTE C<br>CLIENTE C<br>acceso: 02/08/2012 12:10<br>Banco   <u>Salir del Sistema</u> |           |
|--------------|-------------------------|--------------------|-----------|------------------------------|--------------------------------------|--------------------------------------------------------------------------------------------------|-----------|
| Home Operar  | Pagos Servicios AF      | IP Administració   | in        |                              |                                      | AR                                                                                               |           |
| O 02/08/2012 | Carga pago VEF          | ,                  |           |                              |                                      |                                                                                                  |           |
|              | CUIT del Contribuyente: | 27 - 30000184      | - 5       |                              |                                      |                                                                                                  |           |
|              | CUIT del Usuario:       |                    |           |                              |                                      |                                                                                                  |           |
|              | Buscar                  |                    |           |                              |                                      |                                                                                                  |           |
|              | Seleccione el VEP a car | gar                |           |                              |                                      |                                                                                                  |           |
|              | Restablecer             |                    |           |                              |                                      |                                                                                                  |           |
|              | Nro. VEP 👻              | Fecha Expiración 🗘 | Importe ≑ | Descripción pago 🗘           | Cuit Usuario 💠                       | Cuit Contribuyente 💠                                                                             | Concepto  |
|              | 52425154                | 25/08/2012         | 123,00    | Bienes Personales - Anticipo | 20300001921                          | 27300001845                                                                                      | 191 - ANI |
|              | Página 1 de 1           |                    |           |                              | _                                    |                                                                                                  |           |
|              | Eliminar                |                    |           |                              |                                      |                                                                                                  |           |
|              | Seleccione la cuenta de | débito             |           |                              |                                      |                                                                                                  |           |
|              | Tipo de Cuenta          | Número Cuenta      | -         |                              |                                      |                                                                                                  |           |
|              | • 01 - CA \$            | 11301300010711     | 52        |                              |                                      |                                                                                                  |           |
|              | Actualizar Saldos       |                    |           |                              |                                      |                                                                                                  |           |
|              | Aceptar                 |                    |           |                              |                                      |                                                                                                  |           |
|              |                         |                    |           |                              |                                      |                                                                                                  |           |
| •            |                         |                    |           |                              |                                      |                                                                                                  |           |

El usuario debe seleccionar uno o más VEP's y también selecciona la cuenta de débito a utilizar. Oprime el botón <u>Aceptar</u>. Luego el sistema solicita el ingreso de la clave del usuario para confirmar la carga del VEP.

El botón <u>Actualizar Saldos</u> se utiliza para verificar el saldo de las cuentas de débito asociadas al usuario.

| <br>GUÍA DE APLICACIONES / SISTEMAS PARA CLIENTES | Referencia    |         |
|---------------------------------------------------|---------------|---------|
| BANCA ELECTRÓNICA PARA EMPRESAS                   | Vigente desde |         |
| USUARIO FINAL                                     | Capítulo      |         |
| Pagos AFIP                                        | Página        | 9 de 44 |

|            | Hagos Se                                                             | Indios AFIP                              | Administración               |                    |                               |                     |                | 90             |
|------------|----------------------------------------------------------------------|------------------------------------------|------------------------------|--------------------|-------------------------------|---------------------|----------------|----------------|
|            | ¿Confirma la carga                                                   | a del/los siguienta                      | e/s VEP?                     |                    |                               |                     |                | 20             |
| 02/08/2012 | Impuesto/servic                                                      | io                                       | Descripción P                | ago                | Periodo Nro. V                | EP Cuit Usuari      | •              |                |
|            | VEP AFIP                                                             | Ganancia:                                | s Minima Presunta - A        | nticipo Socieda    | des 201200 52425              | 51 2030000192       |                |                |
|            |                                                                      |                                          |                              |                    | 4                             |                     | -              |                |
|            | Clave :                                                              | (                                        | Aceptar Cance                | lar                |                               |                     |                |                |
|            |                                                                      |                                          |                              |                    |                               |                     | -              |                |
|            |                                                                      |                                          |                              |                    |                               |                     |                |                |
|            | Buscar                                                               |                                          |                              |                    |                               |                     |                |                |
|            |                                                                      |                                          |                              |                    |                               |                     |                |                |
|            | Seleccione el '                                                      | VEP a camar                              |                              |                    |                               |                     |                |                |
|            |                                                                      | ren a carga                              |                              |                    |                               |                     |                |                |
|            | Restablecer                                                          |                                          |                              |                    |                               |                     |                |                |
|            | Nr:                                                                  | o. VEP 🗢 🛛 Fect                          | na Expiración 🗢              | Importe 🗢          | Descripción pago              | \$                  | Cuit Usuario 🗢 | Cuit Contribuy |
|            | : স                                                                  | 52425151 25/0                            | 8/2012                       | 123,00             | Ganancias Minima Presunta - / | Anticipo Sociedades | 20300001921    | 3050000038     |
|            | E -                                                                  | 52425150 25/0                            | 8/2012                       | 100,00             | Ganancias Minima Presunta - / | Anticipo Sociedades | 20300001921    | 30500000038    |
|            |                                                                      | 52425092 20/0                            | 8/2012                       | 246,00             | Vep Consolidado AFIP          |                     | 20300001921    | 3050000038     |
|            |                                                                      |                                          |                              |                    | ]                             |                     |                | 2              |
|            | ×I.                                                                  |                                          |                              |                    |                               |                     |                |                |
|            | Página 1 de 1                                                        |                                          |                              |                    |                               |                     |                |                |
|            | Página 1 de 1<br>Eliminar                                            |                                          |                              |                    |                               |                     |                |                |
|            | ▲<br>Página 1 de 1<br>Eliminar                                       |                                          |                              |                    |                               |                     |                |                |
|            | Agina 1 de 1     Eliminar     Seleccione la                          | cuenta de débito                         | li.                          |                    |                               |                     |                |                |
|            | Página 1 de 1     Eliminar     Seleccione la     Tipo de             | :uenta de débito<br>• Cuenta Nú          | mero Cuenta                  | Saldo              |                               |                     |                |                |
|            | Página 1 de 1     Eliminar     Seleccione la     Tipo de     O1 - CA | cuenta de débito<br>> Cuenta Nú<br>\$ 11 | mero Cuenta<br>1301300010711 | Saldo              |                               |                     |                |                |
|            | Página 1 de 1     Eliminar     Seleccione la     Tipo de     O1 - CA | cuenta de débito<br>• Cuenta Nú<br>\$ 11 | mero Cuenta<br>301300010711  | Saldo<br>Sin Datos |                               |                     |                |                |

Con el botón <u>Aceptar</u> queda confirmada la carga del VEP y con el despliegue de la siguiente pantalla queda concluida la carga del VEP:

| <br>GUÍA DE APLICACIONES / SISTEMAS PARA CLIENTES | Referencia    |          |
|---------------------------------------------------|---------------|----------|
| BANCA ELECTRÓNICA PARA EMPRESAS                   | Vigente desde |          |
| USUARIO FINAL                                     | Capítulo      |          |
| Pagos AFIP                                        | Página        | 10 de 44 |

| UNK Banco   | Link                             |                                                                                                    |                               | FIRMANTE C CLIENTE C<br>CLIENTE C<br>Último acceso: 02/08/2012 12:10<br>Ayuda   Mensajes al Banco   <u>Salir del Sistema</u> |        |
|-------------|----------------------------------|----------------------------------------------------------------------------------------------------|-------------------------------|----------------------------------------------------------------------------------------------------|--------|
| Home Operar | Pagos S<br>Carga pa              | iervicios AFIP Administración<br>ago VEP                                                                            |                               |                                                                                                    | 5      |
|             | VEP Cargad                       | los - Cuenta débito :01 - CA\$ 11301300010711                                                                       | _                             |                                                                                                    | -      |
|             | La operación f<br>las 19:30 hora | na sido cargada y se encuentra disponible para su firma<br>is. Pasado ese límite horario debe cargar la operación n | a. Recuerde que<br>uevamente. | e luego de completado el esquema de firmas, debe enviar la operacion ant                                                     | tes de |
|             | Nro. VEP                         | Descripción pago                                                                                                    | Importe                       |                                                                                                    |        |
|             | 52425151                         | Ganancias Minima Presunta - Anticipo Sociedades                                                                     | 123,00                        | La operación ha sido cargada.                                                                                                |        |
|             |                                  |                                                                                                    |                               |                                                                                                    |        |
|             |                                  |                                                                                                    |                               |                                                                                                    |        |

El sistema muestra el mensaje de que la operación se encuentra cargada y disponible para su firma.

Permite <u>Volver</u> a la pantalla principal o dirigirse al módulo <u>Firmar</u> para continuar el procedimiento.

#### **3.1.2** Volantes de pago generados para su Empresa por terceros

Identifica los Volantes de Pago generados para la Empresa por terceros cuyo CUIT / CUIL es el que se indica en la pantalla:

| <br>GUÍA DE APLICACIONES / SISTEMAS PARA CLIENTES | Referencia    |          |
|---------------------------------------------------|---------------|----------|
| BANCA ELECTRÓNICA PARA EMPRESAS                   | Vigente desde |          |
| USUARIO FINAL                                     | Capítulo      |          |
| Pagos AFIP                                        | Página        | 11 de 44 |

| Home Operar | Pagos Servicios AFIP Administración                                                                                                    |                                                          |
|-------------|----------------------------------------------------------------------------------------------------|----------------------------------------------------------|
| 03/08/2012  | Carga pago VEP<br>Desde aquí podrá pagar sus Volantes Electrónicos de Pago (VEP).                                                                                                    |                                                          |
|             | Volantes de pago generados por su empresa     Volantes de pago generados para su empresa por terceros cuyo CUIT/CUIL es:     Volante Electrónico de Pago Número y CUIT/CUIL Originante     (Asegúrese de haber habilitado el CUIT del contribuyente)     Aceptar |                                                          |
|             | Importante:<br>Al presionar ACEPTAR, el sistema le mostrará los VEP vigentes aún no cancelados. Los VEP                                                                                                    | <sup>o</sup> vencidos son dados de baja automáticamente. |
|             |                                                                                                    |                                                          |
|             |                                                                                                    |                                                          |

El usuario debe colocar en el campo remarcado, el número de CUIT/CUIL del generador del VEP, por el cual se quiere realizar la búsqueda. Luego se presiona el botón <u>Aceptar</u>.

Esta opción es válida para las dos (2) modalidades, tanto para Modalidad Completa como para Modalidad Restringida.

Se presenta la siguiente pantalla:

| ( | GUÍA DE APLICACIONES / SISTEMAS PARA CLIENTES | Referencia    |          |
|---|-----------------------------------------------|---------------|----------|
|   | BANCA ELECTRÓNICA PARA EMPRESAS               | Vigente desde |          |
|   | USUARIO FINAL                                 | Capítulo      |          |
|   | Pagos AFIP                                    | Página        | 12 de 44 |

| Home     Operar     Rogs     Services APP     Administración       Intra VEP       Curt del Contribuyente:                                                                                                    | LINK Banco L | ink                      |                    |            | Ú<br>Ayuda   Mensajes                         | FIRMANTE C CLIEN<br>CLIEJ<br>timo acceso: 03/08/2012<br>al Banco   <u>Salir del Sis</u> | ITE C<br>NTE C<br>14:56<br>tema |
|----------------------------------------------------------------------------------------------------|--------------|--------------------------|--------------------|------------|-----------------------------------------------|-----------------------------------------------------------------------------------------|---------------------------------|
| D3/08/2012       Fibrar VEP         Fibrar VEP       Cutt del Contribuyente: • • • • • • • • • • • • • • • • • • •                                                                                                    | Home Operar  | Pagos Servicios AFI      | P Administració    | n          |                                               |                                                                                         |                                 |
| CUIT del Contribuyente:       +         Itro. de VEP:       -         Buscar       Seleccione el VEP a cargar         Restablecer       -         Intro. VEP • Fecha Expiración ¢ Importe ¢ Descripción pago ¢ Cuit Usuario ¢ Cuit Contribuy         S2425186       2608/2012         S2425185       2608/2012         S2425185       2608/2012         S2425184       2608/2012         S2425184       2608/2012         S2425184       2608/2012         S2425184       2608/2012         S2425184       2608/2012         S2425184       2608/2012         S2425184       2608/2012         S2425184       2608/2012         S2425184       2608/2012         Unit contraits Minime Presuria - Anticipo Sociedades         Seleccione la cuenta de débito         Tipo de Cuenta       Número Cuenta         © 01 - CA \$ 11301300010711         Cartializar Saldos         Acceptar                                                                                                    | 03/08/2012   | Carga pago VEP           |                    |            |                                               |                                                                                         |                                 |
| Itro. de VEP:         Buscar         Seleccione el VEP a cargar         Restablecer         Image: S2425188       2608/2012         S2425188       2608/2012         S2425186       2608/2012         S2425186       2608/2012         Págine 1 de 1       Image: Salos         Eliminar       Seleccione la cuenta de débto         Acualtar Saldos       Insonoon/on/in         Acualtar Saldos       Acuentar Saldos         Acuentar Saldos       Insonoon/on/in                                                                                                    |              | CUIT del Contribuyente:  | -                  |            |                                               |                                                                                         |                                 |
| Euscar         Seleccione el VEP a cargar         Restableccr <ul> <li>                  52425188 26x08/2012 135,00 Retenciones IVA - Pago a cuenta 2000000605 3050000038</li> <li>                  52425184 26x08/2012 154,40 Retenciones IVA - Pago a cuenta 2000000605 3050000038</li> <li>                  52425184 26x08/2012 1038,00 Genencies Minia Presunta - Anticipo Sociedades 2000000605 3050000038</li> <li>                  52425184 26x08/2012 1038,00 Genencies Minia Presunta - Anticipo Sociedades 2000000605 3050000038</li> </ul> Página 1 de 1                                                                                                    |              | Nro. de VEP:             |                    |            |                                               |                                                                                         |                                 |
| Seleccione el VEP a cargar         Restablecer <ul> <li></li></ul>                                                                                                    |              | Buscar                   | - M                |            |                                               |                                                                                         |                                 |
| Restablecer           Image: Nro. VEP         Fecha Expiración \$ Importe \$ Descripción pago         Cuit Usuario \$ Cuit Contribuy           52425186         26/08/2012         135,00         Retenciones IVA - Pago a cuenta         2000000605         3050000038           52425185         26/08/2012         154,00         Retenciones IVA - Pago a cuenta         2000000605         3050000038           52425185         26/08/2012         1.038,00         Ganancias Minima Presunta - Anticipo Sociedades         20000000605         30500000038           5         52425184         26/08/2012         1.038,00         Ganancias Minima Presunta - Anticipo Sociedades         20000000605         30500000038           4                 Página 1 de 1                 Colo - CA \$         11301300010711                                                                                                    |              | Seleccione el VEP a carg | jar                |            |                                               |                                                                                         |                                 |
| Nro. VEP         Fecha Expiración \$ Importe \$ Descripción pago         Cuit Usuario \$ Cuit Contribuy           52425186         26/08/2012         135,00         Retenciones IVA - Pago a cuenta         2000000605         3050000038           52425185         26/08/2012         154,00         Retenciones IVA - Pago a cuenta         2000000605         3050000038           52425185         26/08/2012         1038,00         Ganancias Minina Presunta - Anticipo Sociedades         2000000605         3050000038           Página 1 de 1         Eliminar         Eliminar               Seleccione la cuenta de débito         11301300010711                Actualizar Saldos         Acceptar         Ximero Cuenta                                                                                                    |              | Restablecer              |                    |            |                                               |                                                                                         |                                 |
| Image: S2425186       26/08/2012       135,00       Retenciones IVA - Pago a cuenta       2000000605       3050000038         Image: S2425185       26/08/2012       154,00       Retenciones IVA - Pago a cuenta       2000000605       3050000038         Image: S2425184       26/08/2012       1.038,00       Genancias Minima Presunta - Anticipo Sociedades       2000000605       3050000038         Image: S2425184       26/08/2012       1.038,00       Genancias Minima Presunta - Anticipo Sociedades       2000000605       3050000038         Image: S2425184       26/08/2012       1.038,00       Genancias Minima Presunta - Anticipo Sociedades       2000000605       30500000038         Image: S2425184       26/08/2012       1.038,00       Genancias Minima Presunta - Anticipo Sociedades       2000000605       30500000038         Image: S2425184       26/08/2012       1.038,00       Genancias Minima Presunta - Anticipo Sociedades       2000000605       30500000038         Image: S2425184       26/08/2012       1.038,00       Genancias Minima Presunta - Anticipo Sociedades       2000000605       30500000038         Image: S2425184       26/08/2012       Image: S2425184       26/08/2012       Image: S2425184       26/08/2012       Image: S2425184       26/08/2012       Image: S2425184       26/08/2012       Image: S2425184       26/08/2012<                                                                                                    |              | Nro. VEP 🛩               | Fecha Expiración 💠 | Importe 🖨  | Descripción pago                              | ♦ Cuit Usuario ♦                                                                        | Cuit Contribuye                 |
| □       52425185       26/08/2012       154,00       Retenciones IVA - Pago a cuenta       2000000605       3050000038         □       52425184       26/08/2012       1.038,00       Ganancias Minima Presunta - Anticipo Sociedades       2000000605       3050000038         •       •       •       •       •       •       •       •         Página 1 de 1       •       •       •       •       •       •       •       •       •       •       •       •       •       •       •       •       •       •       •       •       •       •       •       •       •       •       •       •       •       •       •       •       •       •       •       •       •       •       •       •       •       •       •       •       •       •       •       •       •       •       •       •       •       •       •       •       •       •       •       •       •       •       •       •       •       •       •       •       •       •       •       •       •       •       •       •       •       •       •       •       •       •       • <td></td> <td>52425186</td> <td>26/08/2012</td> <td>135,00</td> <td>Retenciones IVA - Pago a cuenta</td> <td>2000000605</td> <td>3050000038</td>                                                                                                    |              | 52425186                 | 26/08/2012         | 135,00     | Retenciones IVA - Pago a cuenta               | 2000000605                                                                              | 3050000038                      |
| 52425184         26/08/2012         1.038,00         Genencies Minima Presunta - Anticipo Sociedades         20000000605         30500000038           •         •         •         •         •         •         •         •         •         •         •         •         •         •         •         •         •         •         •         •         •         •         •         •         •         •         •         •         •         •         •         •         •         •         •         •         •         •         •         •         •         •         •         •         •         •         •         •         •         •         •         •         •         •         •         •         •         •         •         •         •         •         •         •         •         •         •         •         •         •         •         •         •         •         •         •         •         •         •         •         •         •         •         •         •         •         •         •         •         •         •         •         •         •         •                                                                                                    |              | 52425185                 | 26/08/2012         | 154,00     | Retenciones IVA - Pago a cuenta               | 2000000605                                                                              | 3050000038                      |
| Página 1 de 1   Eliminar   Seleccione la cuenta de débito   Tipo de Cuenta   Número Cuenta   © 01 - CA \$   11301300010711   C   Actualizar Saldos   Aceptar                                                                                                    |              | 52425184                 | 26/08/2012         | 1.038,00   | Ganancias Minima Presunta - Anticipo Sociedad | es 20000000605                                                                          | 3050000038                      |
| Pagina 1 de 1         Eliminar         Seleccione la cuenta de débito         Tipo de Cuenta         Número Cuenta         © 01 - CA \$         Actualizar Saldos         Actualizar Saldos                                                                                                    |              |                          |                    |            |                                               |                                                                                         | <u>)</u>                        |
| Eliminar         Seleccione la cuenta de débito         Tipo de Cuenta       Número Cuenta            • 01 - CA \$         11301300010711         ①           ①          Actualizar Saidos          ////         ///         ///                                                                                                    |              | Pagina 1 de 1            |                    |            |                                               |                                                                                         |                                 |
| Seleccione la cuenta de débito         Tipo de Cuenta       Número Cuenta         Image: Ott - CA \$       11301300010711         Actualizar Saldos       Aceptar                                                                                                    |              | Eliminar                 |                    |            |                                               |                                                                                         |                                 |
| Tipo de Cuenta     Número Cuenta       Image: Comparison of the second second se |              | Seleccione la cuenta de  | débito             |            |                                               |                                                                                         |                                 |
| Image: Other CA \$     11301300010711       Actualizar Saidos       Aceptar                                                                                                    |              | Tipo de Cuenta           | Número Cuenta      |            |                                               |                                                                                         |                                 |
| Actualizar Saldos<br>Aceptar                                                                                                    |              | • 01 - CA \$             | 11301300010711     | <b>2</b> 5 |                                               |                                                                                         |                                 |
| Aceptar                                                                                                    |              | Actualizar Saldos        |                    |            |                                               |                                                                                         |                                 |
|                                                                                                    |              | Aceptar                  |                    |            |                                               |                                                                                         |                                 |
|                                                                                                    |              |                          |                    |            |                                               |                                                                                         |                                 |

La pantalla muestra una lista con los VEP's vigentes que se encuentran disponibles para el pago.

Si la lista es muy extensa existen dos (2) opciones / filtros de búsqueda para acotar la misma:

- CUIT del Contribuyente
- Nro. de VEP

Dentro de la lista de VEP's a cargar, el sistema muestra la siguiente información de cada VEP: Número de VEP, fecha de expiración, importe, descripción del pago, CUIT del usuario, CUIT del contribuyente, concepto, subconcepto, período y anticipo de cuota.

Al final de la pantalla el sistema muestra las cuentas de débito asociadas que permitan débito para las cuales tiene habilitado el atributo <u>Pagos</u>.

Una vez seleccionado el VEP a cargar y la cuenta de débito clickear <u>Aceptar</u>.

| GUÍA DE APLICACIONES / SISTEMAS PARA CLIENTES | Referencia    |          |
|-----------------------------------------------|---------------|----------|
| BANCA ELECTRÓNICA PARA EMPRESAS               | Vigente desde |          |
| USUARIO FINAL                                 | Capítulo      |          |
| Pagos AFIP                                    | Página        | 13 de 44 |
|                                               |               |          |

| LINK Banco   | Link                         |                             |           |                                                 | FIRMANTE C CLIEN<br>CLIEN<br>no acceso: 03/06/2012<br>I Banco   Salir del Sist | TE C<br>ITE C<br>I4:56<br>Lema |
|--------------|------------------------------|-----------------------------|-----------|-------------------------------------------------|--------------------------------------------------------------------------------|--------------------------------|
| Home Operar  | Pages Servicies A            | FIP Administración          | ì         |                                                 |                                                                                | - 60-                          |
|              | 2Confirma la carga del/los : | iguiente/s VEP?             |           |                                                 | • \                                                                            | <b>N</b> 00                    |
| O 03/08/2012 | Impuesto/servicio            | Descripción Pago            | Perior    | do Nro. VEP Cuit Usuario Cuit C                 | ontribu                                                                        |                                |
|              |                              | etenciones IVA - Pago a cue | nta 20120 | 7 52425185 2000000605 305000                    | )UUU38                                                                         |                                |
|              | -                            |                             |           |                                                 |                                                                                |                                |
|              | Clave :                      | Aceptar Canc                | elar      |                                                 |                                                                                |                                |
|              |                              |                             | _         |                                                 |                                                                                |                                |
|              |                              |                             |           |                                                 |                                                                                |                                |
|              | Seleccione el VEP a ca       | rgar                        |           |                                                 |                                                                                |                                |
|              | Restablecer                  |                             |           |                                                 |                                                                                |                                |
|              | 📰 Nro, VEP 🔫                 | Fecha Expiración 💠          | Importe 😂 | Descripción pago 🔷                              | Cuit Usuario 🖨                                                                 | Cuit Contribuye                |
|              | 52425186                     | 26/08/2012                  | 135,00    | Retenciones IVA - Pago a cuenta                 | 20000000605                                                                    | 3050000038                     |
|              | 52425185                     | 26/08/2012                  | 154,00    | Retenciones IVA - Pago a cuenta                 | 20000000605                                                                    | 3050000038                     |
|              | 52425184                     | 26/08/2012                  | 1.038,00  | Ganancias Minima Presunta - Anticipo Sociedades | : 2000000605                                                                   | 3050000038                     |
|              |                              |                             |           |                                                 |                                                                                |                                |
|              | Página 1 de 1                |                             |           |                                                 |                                                                                |                                |
|              | Eliminar                     |                             |           |                                                 |                                                                                |                                |
|              | Seleccione la cuenta d       | e débito.                   |           |                                                 |                                                                                |                                |
|              | Tino de Cuenta               | Número Cuenta               | _         |                                                 |                                                                                | <u></u>                        |
|              | © 01 - CA \$                 | 11301300010711              | Ø         |                                                 |                                                                                |                                |
|              | 6                            |                             |           |                                                 |                                                                                |                                |
|              | Actualizar Saldos            |                             |           |                                                 |                                                                                |                                |
|              | Aceptar                      |                             |           |                                                 |                                                                                |                                |
|              |                              |                             |           |                                                 |                                                                                |                                |
|              |                              |                             |           |                                                 |                                                                                |                                |

El sistema solicita el ingreso de la <u>clave del usuario</u> para confirmar la carga del VEP. Con el botón <u>Aceptar</u> queda confirmada la carga del VEP y con el despliegue de la siguiente pantalla queda concluida la carga del VEP.

| <br>GUÍA DE APLICACIONES / SISTEMAS PARA CLIENTES | Referencia    |          |
|---------------------------------------------------|---------------|----------|
| BANCA ELECTRÓNICA PARA EMPRESAS                   | Vigente desde |          |
| USUARIO FINAL                                     | Capítulo      |          |
| Pagos AFIP                                        | Página        | 14 de 44 |

|             |                                  |                                                                                 |                                        | Ay                                                 | Ultimo acceso: U3/U8/2012 14:56<br>uda   Mensajes al Banco   <u>Salir del Sistema</u> |
|-------------|----------------------------------|---------------------------------------------------------------------------------|----------------------------------------|----------------------------------------------------|---------------------------------------------------------------------------------------|
| lome Operar | Pagos S                          | Bervicios AFIP Administració                                                    | ท                                      |                                                    |                                                                                       |
| 03/08/2012  | Carga p                          | ago VEP                                                                         |                                        |                                                    |                                                                                       |
|             | VEP Cargad                       | los - Cuenta débito :01 - CA\$ 1130                                             | 1300010711                             |                                                    |                                                                                       |
|             | La operación H<br>las 19:30 hora | na sido cargada y se encuentra dispon<br>s. Pasado ese límite horario debe carg | ible para su firm<br>ar la operación r | na. Recuerde que luego de completad<br>nuevamente. | lo el esquema de firmas, debe enviar la operación antes o                             |
|             | Nro. VEP                         | Descripción pago                                                                | Importe                                |                                                    |                                                                                       |
|             | 52425185                         | Retenciones IVA - Pago a cuenta                                                 | 154,00                                 | La operación ha sido cargada.                      |                                                                                       |
|             | Vielway                          | Firmor                                                                          |                                        |                                                    |                                                                                       |
|             | ABIABL                           | Firmar                                                                          |                                        |                                                    |                                                                                       |
|             |                                  |                                                                                 |                                        |                                                    |                                                                                       |
|             |                                  |                                                                                 |                                        |                                                    |                                                                                       |
|             |                                  |                                                                                 |                                        |                                                    |                                                                                       |
|             |                                  |                                                                                 |                                        |                                                    |                                                                                       |
|             |                                  |                                                                                 |                                        |                                                    |                                                                                       |
|             |                                  |                                                                                 |                                        |                                                    |                                                                                       |
|             |                                  |                                                                                 |                                        |                                                    |                                                                                       |
|             |                                  |                                                                                 |                                        |                                                    |                                                                                       |
|             |                                  |                                                                                 |                                        |                                                    |                                                                                       |
|             |                                  |                                                                                 |                                        |                                                    |                                                                                       |
|             |                                  |                                                                                 |                                        |                                                    |                                                                                       |
|             |                                  |                                                                                 |                                        |                                                    |                                                                                       |
|             |                                  |                                                                                 |                                        |                                                    |                                                                                       |
|             |                                  |                                                                                 |                                        |                                                    |                                                                                       |
|             |                                  |                                                                                 |                                        |                                                    |                                                                                       |
|             |                                  |                                                                                 |                                        |                                                    |                                                                                       |
|             |                                  |                                                                                 |                                        |                                                    |                                                                                       |
|             |                                  |                                                                                 |                                        |                                                    |                                                                                       |
|             |                                  |                                                                                 |                                        |                                                    |                                                                                       |

El sistema muestra el mensaje informando que la operación se encuentra cargada y disponible para su firma.

Desde esta pantalla se permite <u>Volver</u> a la pantalla principal o dirigirse al módulo <u>Firmar</u> para continuar con el procedimiento.

#### 3.1.3 Volantes de pago generados por terceros para terceros

En esta opción el usuario debe colocar el número de VEP y el CUIT /CUIL del generador del mismo.

El usuario debe ingresar el número de VEP deseado y el CUIT/CUIL del generador del VEP por el cual se desea realizar la búsqueda. Luego se presiona el botón <u>Aceptar</u>.

| ( | GUÍA DE APLICACIONES / SISTEMAS PARA CLIENTES | Referencia    |          |
|---|-----------------------------------------------|---------------|----------|
|   | BANCA ELECTRÓNICA PARA EMPRESAS               | Vigente desde |          |
|   | USUARIO FINAL                                 | Capítulo      |          |
|   | Pagos AFIP                                    | Página        | 15 de 44 |

| UNK Banco L                                        | ink                                                                                                    | FIRMANTE C CLIENTE C<br>CLIENTE C<br>Úttimo acceso: 06/08/2012 12:50<br>Ayuda   Mensajes al Banco   <u>Salir del Sistema</u>                                                                                                    |
|----------------------------------------------------|----------------------------------------------------------------------------------------------------|----------------------------------------------------------------------------------------------------|
| Home         Operar           3         06/08/2012 | Pagos       Servicios XFIP       Administración         Carga pago VEP         Desde aquí podrà pagar sus Volantes Electrónicos de Pago (VEP).            \Carga volantes de pago generados por su empresa             \Carga volantes de pago generados para su empresa por terceros cuyo CUT/CUIL es:             \Carga volantes de pago generados para su empresa por terceros cuyo CUT/CUIL es:             \Carga volantes de pago generados para su empresa             \Carga volantes de pago generados para su empresa             \Carga volantes de pago generados para su empresa             \Carga volantes de pago generados para su empresa             \Carga volantes de pago generados para su empresa             \Carga volantes de pago generados para su empresa             \Carga volantes de pago generados para su empresa             \Carga volantes de pago generados para su empresa             \Carga volantes             \Carga volantes             \Carga volantes             \Carga volantes             \Carga volantes             \Carga volantes             \Carga volantes             \Carga volantes             \Carga volantes | Ayuda   Mensajes al Edecol   Salir del Sistema         Image: Image: Im |
|                                                    |                                                                                                    |                                                                                                    |

Esta opción es válida para los clientes con modalidad completa y muestra el VEP siempre que el CUIT / CUIL del contribuyente (para el cual se ha generado el VEP) haya sido incluido a través de la opción del menú "<u>3.6 - Consultas y Habilitación de Contribuyentes</u>"

Se presenta la siguiente pantalla:

| GUÍA DE APLICACIONES / SISTEMAS PARA CLIENTES | Referencia    |          |
|-----------------------------------------------|---------------|----------|
| BANCA ELECTRÓNICA PARA EMPRESAS               | Vigente desde |          |
| USUARIO FINAL                                 | Capítulo      |          |
| Pagos AFIP                                    | Página        | 16 de 44 |

| LINK Banco L | ink                                                                                                    | Ú<br>Ayuda   Mensajes                                                 | FIRMANTE C CLIENT<br>CLIENT<br>Nimo acceso: 06/08/2012 1<br>s al Banco   <u>Salir del Siste</u> | E C<br>TE C<br>2:50<br>ema     |
|--------------|----------------------------------------------------------------------------------------------------|-----------------------------------------------------------------------|-------------------------------------------------------------------------------------------------|--------------------------------|
| Home Operar  | Pagos Servicios AFIP Administración                                                                              |                                                                       |                                                                                                 |                                |
| 06/08/2012   | Carga pago VEP                                                                                                   |                                                                       |                                                                                                 |                                |
|              | CUIT del Contribuyente:                                                                                          |                                                                       |                                                                                                 |                                |
|              | CUIT del Usuario:                                                                                                |                                                                       |                                                                                                 |                                |
|              | Buscar                                                                                                    |                                                                       |                                                                                                 |                                |
|              | Seleccione el VEP a cargar<br>Restablecer                                                                        |                                                                       |                                                                                                 |                                |
|              | Nro. VEP ▼         Fecha Expiración \$         Importe \$           52425189         26/09/2012         2.236.00 | Descripción pago 🔶<br>Ganancias Minima Presunta - Anticipo Sociedades | Cuit Usuario 🗢 Cu<br>20000000605 30                                                             | iit Contribuyente<br>000000082 |
|              |                                                                                                    | 1                                                                     |                                                                                                 |                                |
|              | Página 1 de 1                                                                                                    |                                                                       |                                                                                                 |                                |
|              | Eliminar                                                                                                    |                                                                       |                                                                                                 |                                |
|              | Seleccione la cuenta de débito                                                                                   |                                                                       |                                                                                                 |                                |
|              | Tipo de Cuenta         Número Cuenta           Image: Oli - CA \$         11301300010711                         |                                                                       |                                                                                                 |                                |
|              |                                                                                                    |                                                                       |                                                                                                 |                                |
|              | Actualizar Saldos                                                                                                |                                                                       |                                                                                                 |                                |
|              | Actualizar Saldos<br>Aceptar                                                                                     |                                                                       |                                                                                                 |                                |

La pantalla muestra una lista con los VEP's vigentes que se encuentran disponibles para el pago.

Si la lista es muy extensa existen tres (3) argumentos de búsqueda para acotar la misma:

- CUIT del Contribuyente
- Nro. de VEP
- CUIT del usuario

Dentro de la lista de VEP's a cargar, el sistema muestra la siguiente información de cada VEP: Número de VEP, fecha de expiración, importe, descripción del pago, CUIT del usuario, CUIT del contribuyente, concepto, subconcepto, período y anticipo de cuota.

Al final de la pantalla el sistema muestra las cuentas de débito asociadas al usuario que permitan débito para las cuales tiene habilitado el atributo <u>Pagos</u>.

Una vez seleccionado el VEP a cargar y la cuenta de débito clickear Aceptar.

| ( | GUÍA DE APLICACIONES / SISTEMAS PARA CLIENTES | Referencia    |          |
|---|-----------------------------------------------|---------------|----------|
|   | BANCA ELECTRÓNICA PARA EMPRESAS               | Vigente desde |          |
|   | USUARIO FINAL                                 | Capítulo      |          |
|   | Pagos AFIP                                    | Página        | 17 de 44 |

|            | ir Pagos Servic                                                                                                    | os AFIP Administr                                                                         | ación                                  |                                |                     | 100         |                               | 00                             |
|------------|----------------------------------------------------------------------------------------------------|-------------------------------------------------------------------------------------------|----------------------------------------|--------------------------------|---------------------|-------------|-------------------------------|--------------------------------|
|            | 2Confirma la carga de                                                                                                    | Vios siguiente/s VEP?                                                                     |                                        |                                |                     |             | 5 M I                         | 7.16                           |
| 06/08/2012 | Impuesto/servicio                                                                                                    | Descrip                                                                                   | ción Pago                              | Periodo                        | Nro. VEP            | Guit Usu    | ario                          |                                |
| 00/00/2012 |                                                                                                    | Ganancias Minima Presu                                                                    | nta - Anticipo Sociedades              | 201200                         | 52425189            | 20000000    | 605                           |                                |
|            |                                                                                                    |                                                                                           | 19                                     |                                |                     |             |                               |                                |
|            | Clave :                                                                                                    | Aceptar                                                                                   | Cancelar                               |                                |                     |             |                               |                                |
|            |                                                                                                    | 4                                                                                         |                                        | _                              | _                   | _           |                               |                                |
|            | Buscar                                                                                                    |                                                                                           |                                        |                                |                     |             |                               |                                |
|            |                                                                                                    |                                                                                           |                                        |                                |                     |             |                               |                                |
|            |                                                                                                    |                                                                                           |                                        |                                |                     |             |                               |                                |
|            | Seleccione el VER                                                                                                    | 'a ramar                                                                                  |                                        |                                |                     |             |                               |                                |
|            |                                                                                                    | a cargar                                                                                  |                                        |                                |                     |             |                               |                                |
|            | Seleccione el VEF<br>Restablacer                                                                                                    | 'a cargar                                                                                 |                                        |                                |                     |             |                               |                                |
|            | Seleccione el VEF<br>Restablecer<br>Nro. VEP                                                                                                   | a cargar<br>• Fecha Expiración 🗢                                                          | Importe \$ Descrip                     | ción pago                      |                     | ¢           | Cuit Usuario 🗢                | Cuit Contribuyer               |
|            | Seleccione el VEF<br>Restablecer<br>Nro. VEP<br>5242518                                                                                        | a cargar<br>• Fecha Expiración 🗢<br>3 26/08/2012                                          | Importe \$ Descrip<br>2.236,00 Gananci | ción pago<br>as Minima Presur  | nta - Anticipo Soci | ¢           | Cuit Usuario 🗢<br>20000000605 | Cuit Contribuyer               |
|            | Seleccione el VEF<br>Restablecer<br>Nro. VEP<br>5242518                                                                                        | 'a cargar<br>? Fecha Expiración ♦<br>3. 26/08/2012                                        | Importe \$ Descrip<br>2.236,00 Genanci | ción pago<br>as Minima Presur  | ita - Anticipo Soci | ¢           | Cuit Usuario 🗢<br>2000000605  | Cuit Contribuyer               |
|            | Seleccione el VEF<br>Restablacer<br>Nro. VEP<br>5242518<br>1<br>Página 1 de 1                                                                  | a cargar<br>* Fecha Expiración 🔶<br>3 26/08/2012                                          | Importe \$ Descrip<br>2.236,00 Gananci | ción pago<br>as Minlina Presur | ita - Anticipo Soci | ¢<br>edades | Cuit Usuario 🗘<br>2000000605  | Cuit Contribuyer<br>3000000082 |
|            | Seleccione el VEF<br>Restablecer<br>Nro. VEP<br>5242518<br>(<br>Página 1 de 1<br>Elimiliar                                                     | a cargar<br>✓ Fecha Expiración \$<br>3 26/08/2012                                         | Importe 🗢 Descrip<br>2.236,00 Gananci  | ción pago<br>as Minima Presur  | ita - Anticipo Soci | ¢           | Cuit Usuario 🗘<br>2000000605  | Cuit Contribuyer               |
|            | Seleccione el VEF<br>Restablecer<br>Nro. VEP<br>5242518<br>A<br>Página 1 de 1<br>Eliminar                                                      | a cargar<br>Fecha Expiración 🗢<br>3 26/03/2012                                            | Importe \$ Descrip<br>2.236,00 Gananci | ción pago<br>as Minima Presur  | ita - Anticipo Soci | ¢           | Cuit Usuario 🗘<br>20000000605 | Cuit Contribuyer               |
|            | Seleccione el VEF<br>Restablecer<br>Nro. VEP *<br>5242518<br>K<br>Página 1 de 1<br>Eliminar<br>Seleccione la cue                               | a cargar                                                                                  | Importe 🗢 Descrip<br>2.236,00 Genanci  | ción pago<br>as Minima Presur  | ita - Anticipo Soci | ¢           | Cuit Usuario 🜩<br>20000000605 | Cuit Contribuyer<br>3000000082 |
|            | Seleccione el VEF<br>Restablecer<br>Nro. VEP<br>5242518<br>4<br>Págins 1 de 1<br>El minar<br>Seleccione la cuel<br>Tipo de Cu                  | a cargar  Fecha Expiración 🗢  26/08/2012  Ita de débito  enta Número Cuenti               | Importe 🗘 Descrip<br>2.236,00 Gananci  | ción pago<br>a: Minima Presur  | ita - Anticipo Soci | ¢<br>edades | Cuit Usuario 💠<br>20000000605 | Cuit Contribuyer<br>3000000082 |
|            | Seleccione el VEF<br>Restablacer<br>Nro. VEP<br>5242518<br>4<br>Página 1 de 1<br>Etiminar<br>Seleccione la cuel<br>Tipo de Cu<br>© 01 - CA 3   | a cargar  Fecha Expiración \$ 26/08/2012  Ita de débito  enta Húmero Cuenta 1120130001071 | Importe 🗢 Descrip<br>2.236,00 Genanci  | ción pago<br>as Minima Presur  | nta - Anticipo Soci | ¢           | Cuit Usuario 💲<br>20000000605 | Cuit Contribuyer               |
|            | Seleccione el VEF<br>Restablecer<br>Inco. VEP<br>5242518<br>(<br>Página 1 de 1<br>Eliminar<br>Seleccione la cuel<br>Tipo de Cu<br>© 01 - CA \$ | a cargar  Fecha Expiración \$ 26/08/2012  Ita de débito  enta Húmero Cuent 1130130001071  | Importe \$ Descrip<br>2.236,00 Genenci | ción pago<br>as Minima Presur  | ita - Anticipo Soci | ¢           | Cuit Usuario 🗘<br>20000000605 | Cuit Contribuyer               |

El sistema solicita el ingreso de la <u>clave del usuario</u> para confirmar la carga del VEP. Con el botón <u>Aceptar</u> queda confirmada la carga del VEP y con el despliegue de la siguiente pantalla queda concluida la carga del VEP.

En la pantalla de confirmación se informan los siguientes datos:

- Impuesto / Servicio
- Descripción Pago
- Período
- Número de VEP
- CUIT Usuario
- CUIT Contribuyente
- Importe
- A debitarse de

| ( | GUÍA DE APLICACIONES / SISTEMAS PARA CLIENTES | Referencia    |          |
|---|-----------------------------------------------|---------------|----------|
|   | BANCA ELECTRÓNICA PARA EMPRESAS               | Vigente desde |          |
|   | USUARIO FINAL                                 | Capítulo      |          |
|   | Pagos AFIP                                    | Página        | 18 de 44 |

| lome Operar | Pagos S                           | ervicios AFIP Administración                                                                                       |                              |                                  |                                          |
|-------------|-----------------------------------|----------------------------------------------------------------------------------------------------|------------------------------|----------------------------------|------------------------------------------|
|             | Carga pa                          |                                                                                                    |                              |                                  |                                          |
| 06/08/2012  |                                   | -9                                                                                                    |                              |                                  |                                          |
|             | VEP Cargad                        | os - Cuenta débito :01 - CA\$ 11301300010711                                                                       | _                            |                                  |                                          |
|             | La operación h<br>las 19:30 hora: | a siαo cargada y se encuentra disponible para su firma<br>s. Pasado ese límite horario debe cargar la operación nι | . Recuerde que<br>levamente. | luego de completado el esquema d | e tirmas, debe enviar la operación antes |
|             | Nro. VEP                          | Descripción pago                                                                                                   | Importe                      |                                  |                                          |
|             | 52425189                          | Ganancias Minima Presunta - Anticipo Sociedades                                                                    | 2.236,00                     | La operación ha sido cargada.    |                                          |
|             | Volver F                          | firmar                                                                                                    |                              |                                  |                                          |
|             |                                   |                                                                                                    |                              |                                  |                                          |
|             |                                   |                                                                                                    |                              |                                  |                                          |
|             |                                   |                                                                                                    |                              |                                  |                                          |
|             |                                   |                                                                                                    |                              |                                  |                                          |
|             |                                   |                                                                                                    |                              |                                  |                                          |
|             |                                   |                                                                                                    |                              |                                  |                                          |
|             |                                   |                                                                                                    |                              |                                  |                                          |
|             |                                   |                                                                                                    |                              |                                  |                                          |
|             |                                   |                                                                                                    |                              |                                  |                                          |
|             |                                   |                                                                                                    |                              |                                  |                                          |
|             |                                   |                                                                                                    |                              |                                  |                                          |
|             |                                   |                                                                                                    |                              |                                  |                                          |
|             |                                   |                                                                                                    |                              |                                  |                                          |
|             |                                   |                                                                                                    |                              |                                  |                                          |
|             |                                   |                                                                                                    |                              |                                  |                                          |

El sistema muestra el mensaje informando que la operación se encuentra cargada y disponible para su firma.

Desde esta pantalla se permite <u>Volver</u> a la pantalla principal o dirigirse al módulo <u>Firmar</u> para continuar con el procedimiento.

#### 3.2 Firmar Pagos

Mediante esta transacción el usuario con niveles de firma adecuados, inicia la secuencia de firma hasta completar el esquema requerido para la operación.

Se ingresa al menú <u>Pagos</u>, se selecciona la opción <u>Pagos AFIP</u> y dentro de ésta se selecciona la opción <u>Firmar Pagos</u> como se muestra en la siguiente pantalla:

| GUIA DE APLICACIONES / SISTEMAS PARA CLIENTES | Referencia    |          |
|-----------------------------------------------|---------------|----------|
| BANCA ELECTRÓNICA PARA EMPRESAS               | /igente desde |          |
| USUARIO FINAL                                 | Capítulo      |          |
| Pagos AFIP Pá                                 | Página        | 19 de 44 |

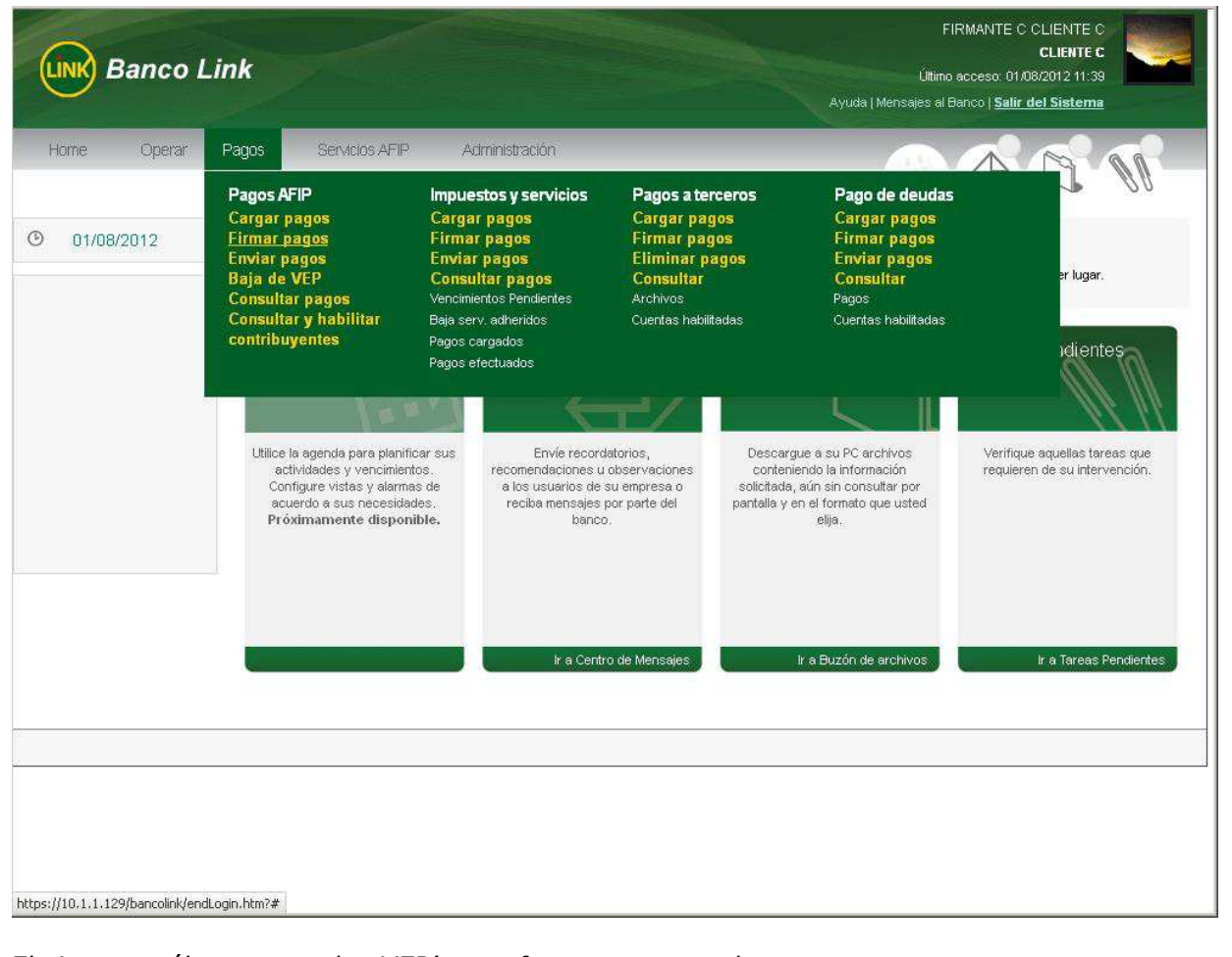

El sistema sólo muestra los VEP's que fueron ya cargados.

Se puede seleccionar a los VEP que se desea pagar de entre el total que se cargaron.

| GUÍA DE APLICACIONES / SISTEMAS PARA CLIENTES | Referencia    |          |
|-----------------------------------------------|---------------|----------|
| BANCA ELECTRÓNICA PARA EMPRESAS               | Vigente desde |          |
| USUARIO FINAL                                 | Capítulo      |          |
| Pagos AFIP                                    | Página        | 20 de 44 |

| Home Operar | Pagos Servicios AFIP Administración                                                             |
|-------------|-------------------------------------------------------------------------------------------------|
|             |                                                                                                 |
| 08/08/2012  | Filtrar VEP                                                                                     |
|             | CUIT del Contribuyente:                                                                         |
|             | Nro, de VEP:                                                                                    |
|             | CUIT del Usuario:                                                                               |
|             | Buscar                                                                                          |
|             |                                                                                                 |
|             | Seleccione los VEP a firmar                                                                     |
|             | Restablecer                                                                                     |
|             | ■ Nº de transacción. ▲ Nro. VFP ⇔ Cuenta débito ⇔ Importe ⇔ Descripción pago ⇔ Fecha Carga ⇔ Fr |
|             |                                                                                                 |
|             |                                                                                                 |
|             | Página 1 de 1                                                                                   |
|             | Firmar Ver Detalle Eliminar                                                                     |
|             |                                                                                                 |
|             |                                                                                                 |
|             |                                                                                                 |
|             |                                                                                                 |

Si la lista es muy extensa existen tres (3) argumentos de búsqueda para acotar la misma:

- CUIT del Contribuyente
- Nro. de VEP
- CUIT del usuario

Dentro de la lista de los VEP's a firmar el sistema muestra la siguiente información de cada VEP:

- Nro. de transacción
- Nro. de VEP
- Cuenta Débito
- Importe
- Descripción pago
- Fecha de carga
- Fecha de vencimiento

Utilizando el botón Eliminar se efectúa la baja del VEP seleccionado (ver Baja de VEP).

El usuario selecciona uno o más VEP's para firmar.

Si se presiona el botón <u>Ver Detalle</u>, se despliega la pantalla que muestra toda la información correspondiente a la transacción que se esta llevando a cabo.

| GUÍA DE APLICACIONES / SISTEMAS PARA CLIENTES | Referencia    |          |
|-----------------------------------------------|---------------|----------|
| BANCA ELECTRÓNICA PARA EMPRESAS               | Vigente desde |          |
| USUARIO FINAL                                 | Capítulo      |          |
| Pagos AFIP                                    | Página        | 21 de 44 |
| Pagos AFIP                                    | Página        | 21 de 44 |

|            | Pagos Servic     | os AFIP Administración | Cerr                         |                          | C W                   |
|------------|------------------|------------------------|------------------------------|--------------------------|-----------------------|
| 08/08/2012 | Fibar VEP        | Banco Lir              | nk                           |                          |                       |
|            | Nro. de VEP:     | CARACTERÍSTICAS DEL    | . DETALLE DE PAGO DE VEP     |                          |                       |
|            | CUIT del Usuario | N≌ DE TRANSACCIÓN.:    | 34587                        |                          |                       |
|            | Buscar           | NRO, VEP:              | 52425154                     |                          |                       |
|            |                  | ESTADO:                | FIR'A PENDIENTE              |                          |                       |
|            | Seleccione los V | USUARIO ALTA:          | FIRMITE C CLIENTE C          |                          |                       |
|            |                  | FECHA DE ALTA:         | 98/98/2012                   |                          |                       |
|            | Restablecer      | IMPORTE:               | \$ 123,00                    |                          |                       |
|            | M Nº de          | CONCEPTO:              | AITTCIPOS                    | rrinción nano            | Fecha Carna 🌨 Fec     |
|            |                  | DESCRIPCIÓN:           | BIENES PERSONALES - ANTICIPO | criperon pago 🔹          | Toolla cal Barth 1100 |
|            | M                | ENTE:                  | AFIP VEP PENDIENTES          | es Personales - Anticipo | 08/08/2012 25/0       |
|            | <u></u>          | CUENTA DÉBITO:         | 01 - CA \$ 11301300010711    |                          |                       |
|            | Página 1 de 1    | FECHA VENCIMIENTO:     | 25/06/2012                   |                          |                       |
|            | Firmar Ver       |                        |                              |                          |                       |
|            |                  |                        |                              |                          |                       |

Los datos que se observan en el detalle son los siguientes:

- Nro. de transacción
- Nro. de VEP
- Estado
- Usuario Alta
- Fecha de Alta
- Importe
- Concepto
- Descripción
- Ente
- Cuenta Débito
- Fecha de vencimiento

Presionando el botón <u>Cerrar</u> el usuario retorna a la instancia anterior.

Finalizada la selección se debe presionar el botón <u>Firmar</u> y se presenta la siguiente pantalla de conformidad:

| <br>GUÍA DE APLICACIONES / SISTEMAS PARA CLIENTES | Referencia    |          |
|---------------------------------------------------|---------------|----------|
| BANCA ELECTRÓNICA PARA EMPRESAS                   | Vigente desde |          |
| USUARIO FINAL                                     | Capítulo      |          |
| Pagos AFIP                                        | Página        | 22 de 44 |
|                                                   |               |          |

| ne Operar  | Pagos Servicios AFIP                                                                                                    | Administración                                                        |                                              |                             |                                           |                                 |
|------------|----------------------------------------------------------------------------------------------------|-----------------------------------------------------------------------|----------------------------------------------|-----------------------------|-------------------------------------------|---------------------------------|
|            | ¿Desea firmar el/los siguiente/s VER                                                                                                    | ??<br>Current 1                                                       |                                              |                             |                                           |                                 |
| 08/08/2012 | 34588 52425150                                                                                                    | 01 - CA \$ 113012                                                     | ebito<br>300010711 Gapancias N               | Uescripcion                 | Anticipo Sociedades                       |                                 |
| -          | 1                                                                                                    |                                                                       |                                              |                             | Principo Sociedados                       |                                 |
|            |                                                                                                    |                                                                       |                                              |                             |                                           | _                               |
|            | Clave :                                                                                                    | Aceptar 🚶 Cancela                                                     | ar                                           |                             |                                           |                                 |
| 1          | _                                                                                                    | _                                                                     |                                              | _                           |                                           |                                 |
|            | Buscar                                                                                                    |                                                                       |                                              |                             |                                           |                                 |
|            |                                                                                                    |                                                                       |                                              |                             |                                           |                                 |
|            | Celevations law / CELeventer                                                                                                    |                                                                       |                                              |                             |                                           |                                 |
|            | Seecoone los ver a limital                                                                                                    |                                                                       |                                              |                             |                                           |                                 |
|            | Restablecer                                                                                                    |                                                                       |                                              |                             |                                           |                                 |
|            | Restablecer<br>Nº de transacción.                                                                                                    | ▲ Nro. VEP \$                                                         | Cuenta débito 🔶                              | Importe \$                  | Descripción pago                          | ÷                               |
|            | Restablecer           Nº de transacción.           Image: State of the state of the state of the       | <ul> <li>Nro. VEP \$</li> <li>8 52425150</li> </ul>                   | Cuenta débito 💠<br>01 - CA \$ 11301300010711 | Importe \$<br>100,00        | Descripción pago<br>Ganancias Minima Pres | ¢<br>unta - Anticipo Sociedadés |
|            | Restablecer       Nº de transacción.       Image: State State S | ▲ Nro. VEP 🜩<br>8 52425150                                            | Cuenta débito 🔶<br>01 - CA \$ 11301300010711 | Importe ≑<br>100,00         | Descripción pago<br>Ganancias Minima Pres | ÷<br>unta - Anticipo Sociedades |
|            | Restableder       Image: Non-optimized state       Image: Non-optimized state <td>▲ Nro. VEP 🔶<br/>8 52425150</td> <td>Cuenta débito 🔶<br/>01 - CA \$ 11301300010711</td> <td>Importe \$<br/>100,00</td> <td>Descripción pago<br/>Ganancias Minima Pres</td> <td>unta - Anticipo Sociedades</td>                                                                                                    | ▲ Nro. VEP 🔶<br>8 52425150                                            | Cuenta débito 🔶<br>01 - CA \$ 11301300010711 | Importe \$<br>100,00        | Descripción pago<br>Ganancias Minima Pres | unta - Anticipo Sociedades      |
|            | Selectorie los ver a limital       Restablecer       Image: Selectorie los ver a limital       Image: Selectorie los ver a limital       Image: Selec                                                                                                    | <ul> <li>Nro. VEP \$</li> <li>8 52425150</li> <li>Iliminar</li> </ul> | Cuenta débito 🗢                              | Importe 🜩<br>100,00         | Descripción pago<br>Ganancias Minima Pres | ¢<br>unta - Anticipo Sociedades |
|            | Seleccone los ver a limital<br>Restablecer<br>Ver de transacción.<br>Página 1 de 1<br>Firmar Ver Detalle E                                                                                                    | ▲ Nro. VEP ♦<br>8 52425150                                            | Cuenta débito 🔶<br>01 - CA \$ 11301300010711 | Importe <b>\$</b><br>100,00 | Descripción pago<br>Ganancias Minima Pres | ¢<br>unta - Anlicipo Sociedades |
|            | Selección e os ver a limital<br>Restablecer<br>Nº de transacción.<br>State de transacción.<br>Página 1 de 1<br>Firmar Ver Detalle E                                                                                                    | ▶ Nro. VEP ♦<br>8 52425150<br>Ilminar                                 | Cuenta débito 🔶<br>01 - CA \$ 11301300010711 | Importe \$                  | Descripción pago<br>Ganancias Minima Pres | ¢<br>unta - Anticipo Sociedades |
|            | Selección de la Infra<br>Restablecer<br>Págine 1 de 1<br>Firmar Ver Detalle E                                                                                                    | Nro. VEP 🔶<br>8 52425150                                              | Cuenta débito                                | Importe \$ 100,00           | Descripción pago<br>Ganancias Minima Pres | ¢<br>unta - Anticipo Sociedades |
|            | Selectudile us ver a limital<br>Restableter                                                                                                    | Nro. VEP 🔶<br>8 52425150                                              | Cuenta débito                                | Importe \$ 100,00           | Descripción pago<br>Ganancias Minima Pres | ¢<br>unta - Anticipo Sociedades |

El usuario deberá ingresar su <u>Clave de Acceso</u> al sistema y presionar el botón <u>Aceptar</u>.

La pantalla de confirmación trae los siguientes datos:

- Nro. de transacción
- Nro. de VEP
- Cuenta débito
- Descripción pago
- Concepto
- Importe
- Ente

Luego de esta confirmación, el sistema despliega la siguiente pantalla.

|  | GUÍA DE APLICACIONES / SISTEMAS PARA CLIENTES | Referencia    |          |
|--|-----------------------------------------------|---------------|----------|
|  | BANCA ELECTRÓNICA PARA EMPRESAS               | Vigente desde |          |
|  | USUARIO FINAL                                 | Capítulo      |          |
|  | Pagos AFIP                                    | Página        | 23 de 44 |

| UNK Banco    | Link                                                           | FIRMANTE C CLIENTE C<br>CLIENTE C<br>Último acceso: 07/08/2012 13:48<br>Ayuda   Mensajes al Banco   <u>Salir del Sistema</u> |
|--------------|----------------------------------------------------------------|----------------------------------------------------------------------------------------------------|
| Home Operar  | Pagos Servicios AFIP Administración                            |                                                                                                    |
| O 08/08/2012 | Firma pago VEP<br>RECUERDE QUE LAS OPERACIONES DEBEN SER ENVIA | ADAS ANTES DE LAS 19:30 HS.                                                                                                  |
|              | Nro. VEP Descripción pago                                      | Importe                                                                                                    |
|              | 52425150 Ganancias Minima Presunta - Anticipo                  | Sociedades 100,00 La transacción fue firmada con éxito y se ha completado el esquema de firm                                 |
|              |                                                                |                                                                                                    |
|              |                                                                |                                                                                                    |

El mensaje indica que la firma ha sido ingresada y confirma si el esquema de firmas fue completado en su totalidad o no.

Se debe prestar especial atención al esquema de firmas definido por el Cliente para cada una de sus cuentas.

El Esquema de Firmas debe cumplirse antes que la operación quede disponible para ser enviada a la Entidad y conformar el pago.

El botón <u>Volver</u> permite regresar a la instancia anterior.

El usuario puede repetir la selección de VEP's para firmar, eliminar o ver el detalle, tantas veces como necesite.

No existe límite para la cantidad de VEP's que se pueden firmar en un mismo día de negocio.

#### 3.3 Enviar Pagos

El sistema muestra al usuario con el permiso "Enviar Pagos". los VEP's que completaron el esquema de firmas requerido.

Puede seleccionar el VEP que desea enviar de entre el total que se firmaron.

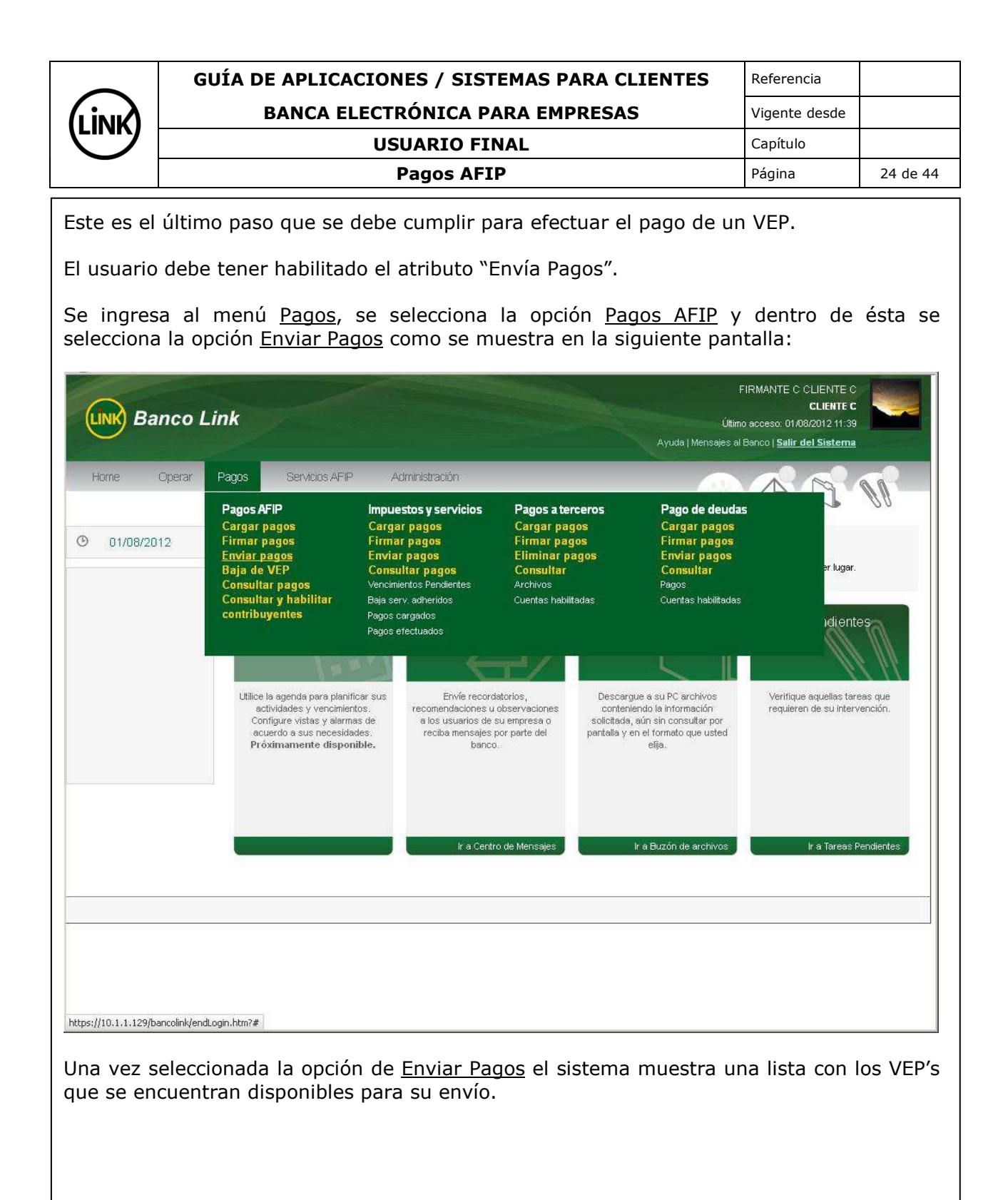

|  | GUÍA DE APLICACIONES / SISTEMAS PARA CLIENTES | Referencia    |          |
|--|-----------------------------------------------|---------------|----------|
|  | BANCA ELECTRÓNICA PARA EMPRESAS               | Vigente desde |          |
|  | USUARIO FINAL                                 | Capítulo      |          |
|  | Pagos AFIP                                    | Página        | 25 de 44 |

| Home Operar | Pagos Servicios AFIP Administración                                                                                                    |                                                                                   |
|-------------|----------------------------------------------------------------------------------------------------|-----------------------------------------------------------------------------------|
| 08/08/2012  | Enviar pago VEP                                                                                                    |                                                                                   |
|             | CUIT del Contribuyente:                                                                                                    |                                                                                   |
|             | CUIT del Usuario:                                                                                                    |                                                                                   |
|             | Buscar                                                                                                    |                                                                                   |
|             | Seleccione los VEP a enviar                                                                                                    |                                                                                   |
|             | Restablecer                                                                                                    | D G                                                                               |
|             | N° de transaccion.         N° de transaccion.         N° dettransaccion.         N° dettransaccion.         N° dettransacion.         N° dettransacion.         N° dettransacion.         N° dettran | Descripcion pago - reci<br>Ganancias Minima Presunta - Anticino Sociedades - 08/0 |
|             | 4                                                                                                    |                                                                                   |
|             | Página 1 de 1                                                                                                    |                                                                                   |
|             | Enviar Ver Detalle Eliminar                                                                                                    |                                                                                   |
|             |                                                                                                    |                                                                                   |
|             |                                                                                                    |                                                                                   |
|             |                                                                                                    |                                                                                   |
|             |                                                                                                    |                                                                                   |

Si la lista es extensa existen tres (3) filtros disponibles para realizar la consulta y acotarla:

- CUIT del Contribuyente
- Nro. de VEP
- CUIT del Usuario

Dentro de la lista de los VEP's a enviar el sistema muestra la siguiente información de cada VEP:

- Nro. de transacción
- Nro. de VEP
- Cuenta débito
- Importe
- Descripción Pago
- Fecha de carga
- Fecha de vencimiento

Utilizando el botón Eliminar se efectúa la baja del VEP seleccionado (ver Baja de VEP).

El usuario selecciona uno o más VEP's para enviar.

Si se presiona el botón <u>Ver Detalle</u>, se despliega la pantalla que muestra toda la información correspondiente a la transacción que se está llevando a cabo.

| LINK | GUÍA DE APLICACIONES / SISTEMAS PARA CLIENTES | Referencia    |          |
|------|-----------------------------------------------|---------------|----------|
|      | BANCA ELECTRÓNICA PARA EMPRESAS               | Vigente desde |          |
|      | USUARIO FINAL                                 | Capítulo      |          |
|      | Pagos AFIP                                    | Página        | 26 de 44 |

| LINK Banco L | _ink              |                          |                           | FIRMANTE C<br>Último acceso: 07/04<br>yuda   Mensajes al Banco   <mark>Salir c</mark>                          | CLIENTE C<br>CLIENTE C<br>3/2012 13:48<br>lel Sistema |
|--------------|-------------------|--------------------------|---------------------------|----------------------------------------------------------------------------------------------------|-------------------------------------------------------|
|              | Pagos Servic      | os AFIP Administración   | Cerra                     |                                                                                                    | a n                                                   |
| 0 08/08/2012 | Filtrar VEP       | <b>LINK</b> Banco Link   |                           |                                                                                                    |                                                       |
|              | CUIT del Contrib  |                          |                           |                                                                                                    |                                                       |
|              | Nro, de VEP:      | CARACTERÍSTICAS DEL DETA | LLE DE PAGO DE VEP        |                                                                                                    |                                                       |
|              | CUIT del Usuario  | NE DE TRANSACCIÓN.:      | 34588                     |                                                                                                    |                                                       |
|              | Buscar            | ESTADO:                  | FIR'A COMPLETA            |                                                                                                    |                                                       |
|              |                   | CUENTA DÉBITO:           | 01 - C4 \$ 11301300010711 |                                                                                                    |                                                       |
|              | Seleccione los VI | USUARIO ALTA:            | FIRMAINE C CLIEINE C      |                                                                                                    |                                                       |
|              |                   | FECHA DE ALTA:           | 98/98/2912                | -                                                                                                    | <b>14</b> (A)                                         |
|              | restablecer       | FIRMAS REQUERIDAS ESQ 1: | A                         |                                                                                                    |                                                       |
|              | Nº de             | FIRMAS CUBIERTAS ESQ 1:  | Δ                         | cripción pago                                                                                                  | Fech                                                  |
|              |                   | FIRMAS REQUERIDAS ESQ 2: | В                         | and an and a second second second second second second second second second second second second second second | ining Costadadas 09/09                                |
|              |                   | FIRMAS CUBIERTAS ESQ 2:  |                           | ancias Ivinima Presunta - Ani                                                                                  | icipu sociedades 0000                                 |
|              | 24.               | FIRMAS REQUERIDAS ESQ 3: | с                         |                                                                                                    | i.                                                    |
|              | Pagina 1 de 1     |                          | ETRIMITE C CI TEILE C     |                                                                                                    |                                                       |
|              | Enviar            | FECHA AUT. 1:            | 05/05/2012                |                                                                                                    |                                                       |
|              |                   |                          |                           | -                                                                                                    |                                                       |
|              |                   | · ·                      |                           |                                                                                                    |                                                       |
|              |                   |                          |                           |                                                                                                    |                                                       |

Los datos que se observan en el detalle son los siguientes:

- Nro. de transacción
- Estado
- Cuenta débito
- Usuario alta
- Fecha de alta
- Firmas requeridas esquema 1
- Firmas cubiertas esquema 1
- Firmas requeridas esquema 2
- Firmas cubiertas esquema 2
- Firmas requeridas esquema 3
- Firmas cubiertas esquema 3
- Usuario autorización 1
- Fecha de autorización 1

Presionando el botón Cerrar el usuario retorna a la instancia anterior.

Finalizada la selección se debe presionar el botón <u>Enviar</u> y se presenta la siguiente pantalla de conformidad:

| LINK | GUÍA DE APLICACIONES / SISTEMAS PARA CLIENTES | Referencia    |          |
|------|-----------------------------------------------|---------------|----------|
|      | BANCA ELECTRÓNICA PARA EMPRESAS               | Vigente desde |          |
|      | USUARIO FINAL                                 | Capítulo      |          |
|      | Pagos AFIP                                    | Página        | 27 de 44 |
|      |                                               |               |          |

| iome operan | Pagos Servicios AFIP Administración                                          |
|-------------|------------------------------------------------------------------------------|
| 08/08/2012  | Nº de transacción. Nro. VEP Estado Usuario Alta Fecha de Alta Importe Co     |
|             | 34588 52425150 Firma Completa FIRMANTE C CLIENTE C 08/08/2012 \$100,00 A     |
|             |                                                                              |
|             | Clave : Aceptar Cancelar                                                     |
|             | Priceán                                                                      |
|             |                                                                              |
|             | Seleccione los VEP a enviar                                                  |
|             | Restablecer                                                                  |
|             |                                                                              |
|             | Nº de transaccion. ▲ Nro. VEP ← Cuenta debito ← Importe ← Descripcion pago ← |
|             |                                                                              |
|             | Página 1 de 1                                                                |
|             | Enviar Ver Detalle Eliminar                                                  |
|             |                                                                              |
|             |                                                                              |
|             |                                                                              |
|             |                                                                              |
|             |                                                                              |

La pantalla de Confirmación trae los siguientes datos:

- Nro. de transacción
- Nro. de VEP
- Estado
- Usuario Alta
- Fecha de Alta
- Importe
- Concepto
- Descripción Pago
- Ente
- Cuenta débito
- Fecha de vencimiento
- Usuario autorización 1
- Fecha de autorización 1
- Usuario autorización 2
- Fecha de autorización 2
- Usuario autorización 3
- Fecha de autorización 3

Luego de esta confirmación, el sistema despliega la siguiente pantalla.

| LINK | GUÍA DE APLICACIONES / SISTEMAS PARA CLIENTES | Referencia    |          |
|------|-----------------------------------------------|---------------|----------|
|      | BANCA ELECTRÓNICA PARA EMPRESAS               | Vigente desde |          |
|      | USUARIO FINAL                                 | Capítulo      |          |
|      | Pagos AFIP                                    | Página        | 28 de 44 |
|      |                                               |               |          |

| Home Operar | Pagos S          | ervicios AFIP Administración                    |         | Ayuda   Mensajes al Banco   <u>Salir del Sistema</u> |
|-------------|------------------|-------------------------------------------------|---------|------------------------------------------------------|
| 08/08/2012  | <b>E</b> nviar p | ago VEP                                         |         |                                                      |
|             | Nro. VEP         | Descripción pago                                | Importe | Detaile                                              |
|             | 52425150         | Ganancias Minima Presunta - Anticipo Sociedades | 100,00  | El/Los pago/s ha/h sido enviado/s exitosamente.      |
|             |                  |                                                 |         |                                                      |
|             | Volver           |                                                 |         |                                                      |
|             |                  |                                                 |         |                                                      |
|             |                  |                                                 |         |                                                      |
|             |                  |                                                 |         |                                                      |
|             |                  |                                                 |         |                                                      |
|             |                  |                                                 |         |                                                      |
|             |                  |                                                 |         |                                                      |
|             |                  |                                                 |         |                                                      |
|             |                  |                                                 |         |                                                      |
|             |                  |                                                 |         |                                                      |
|             |                  |                                                 |         |                                                      |
|             |                  |                                                 |         |                                                      |
|             |                  |                                                 |         |                                                      |
|             |                  |                                                 |         |                                                      |
|             |                  |                                                 |         |                                                      |
|             |                  |                                                 |         |                                                      |
|             |                  |                                                 |         |                                                      |

El sistema procesa el pago y despliega una pantalla que indica que el o los pagos fueron enviados en forma satisfactoria.

El botón <u>Volver</u> permite regresar a la instancia anterior.

El usuario tiene la opción de imprimir el ticket o comprobante de pago presionando el cuadrado con la palabra <u>PAGO</u>.

Se despliega la siguiente pantalla:

| GUÍA DE APLICACIONES / SISTEMAS PARA CLIENTES | Referencia    |          |
|-----------------------------------------------|---------------|----------|
| BANCA ELECTRÓNICA PARA EMPRESAS               | Vigente desde |          |
| USUARIO FINAL                                 | Capítulo      |          |
| Pagos AFIP                                    | Página        | 29 de 44 |

| COMPROPAR           |                                   |
|---------------------|-----------------------------------|
|                     | TVO BAILCO DEL CHACO S.A.         |
| FECHA               | 19/98/12                          |
| HORA                | 14:49:16                          |
| NRO, DE OPERACIÓN   | 648199092693                      |
| CONCEPTO            | DDDD - ACTIVIDAD AGROPECUARIA     |
| PAGO DE             | IVA ANUAL AGROPECUARIO - SALDO DO |
| PERIODO             | 201202                            |
| NRD. VEP            | 52425307                          |
| CÓDIGO DE SEGURIDAD | 555                               |
| CUIT CONTRIBUYENTE  | 3000000023                        |
| DMPORTE             | \$7,01                            |
| CON DÉBITO EN       | 03 - CC \$                        |
| NÚMERO DE CUENTA    | 0003000005837802                  |
|                     | PAGADO                            |

El ticket de pago viene informado en la respuesta del pago con los siguientes datos:

- Fecha
- Hora
- Nro. de Operación
- Concepto
- Pago de
- Período
- Nro. de VEP
- Código de Seguridad
- CUIT Contribuyente
- Importe
- Con débito en
- Número de Cuenta

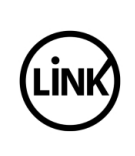

El comprobante de pago posee la leyenda de agua PAGADO junto al logo de Link.

Presionando el botón <u>Imprimir</u> el usuario obtiene una impresión del comprobante de pago.

Presionando el botón <u>Exportar</u> el sistema permite generar un archivo en formato txt (texto), csv (archivo delimitado por comas) o xls (planilla de cálculo).

### 3.4 Baja de VEP

Mediante esta transacción el usuario efectúa la baja del VEP, siempre que no hayan ingresado en el circuito de esquema de firmas.

Se ingresa al menú <u>Pagos</u>, se selecciona la opción <u>Pagos AFIP</u> y dentro de ésta se selecciona la opción <u>Baja de VEP</u> como se muestra en la siguiente pantalla:

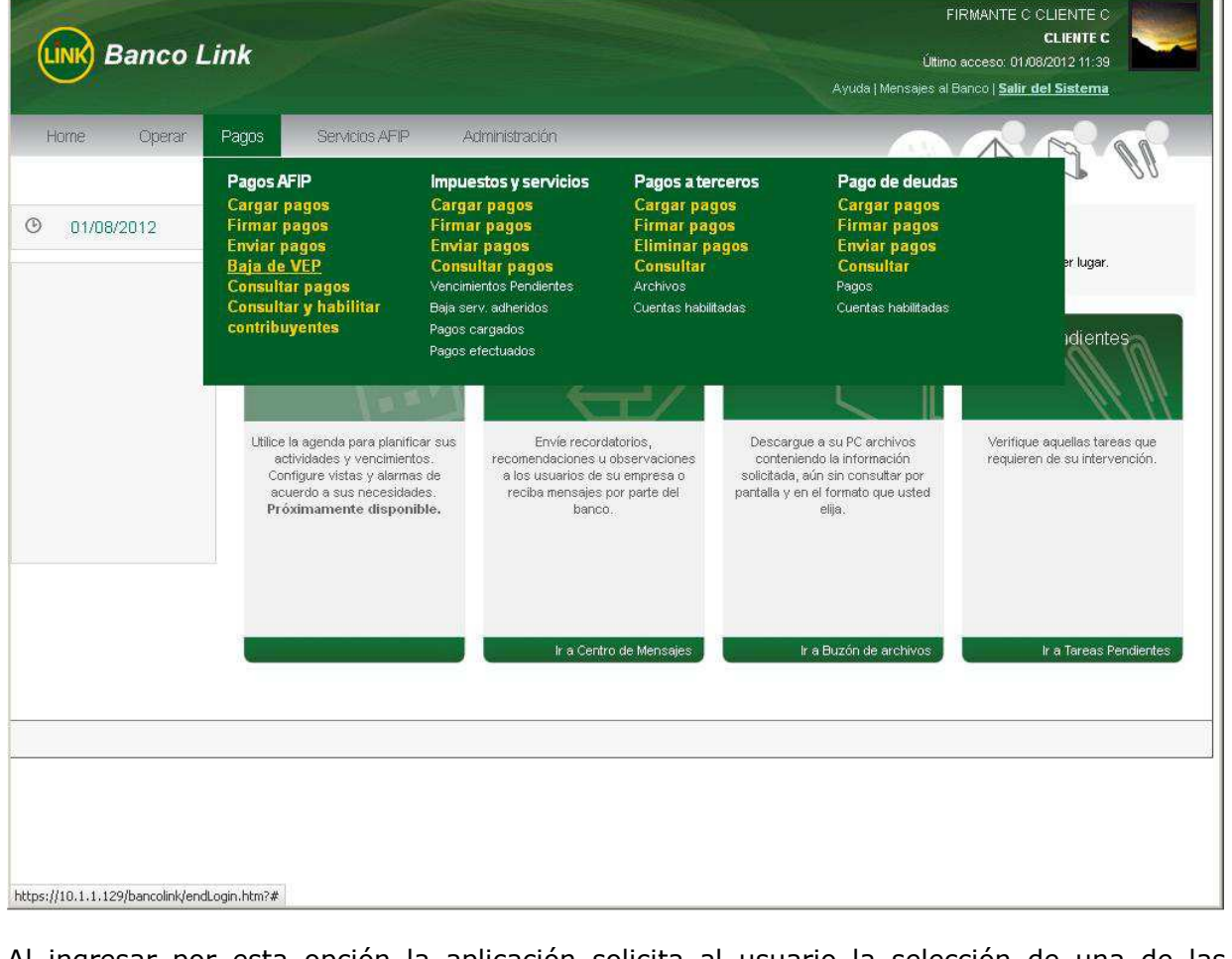

Al ingresar por esta opción la aplicación solicita al usuario la selección de una de las opciones que se le ofrecen entre las siguientes:

- Volantes de pago generados por su Empresa
- Volantes de pago generados para su Empresa por terceros
- Volantes de pago generados por terceros para terceros

| ( | GUÍA DE APLICACIONES / SISTEMAS PARA CLIENTES | Referencia    |          |
|---|-----------------------------------------------|---------------|----------|
|   | BANCA ELECTRÓNICA PARA EMPRESAS               | Vigente desde |          |
|   | USUARIO FINAL                                 | Capítulo      |          |
|   | Pagos AFIP                                    | Página        | 31 de 44 |

| UNK Banco L                 | link                                                                                                    | FIRMANTE C CLIENTE C<br>CLIENTE C<br>Úttimo acceso: 06/08/2012 13:02<br>Ayuda   Mensajes al Banco   <u>Salir del Sistema</u> |
|-----------------------------|----------------------------------------------------------------------------------------------------|----------------------------------------------------------------------------------------------------|
| Home Operar<br>9 07/08/2012 | Pagos Servicios AFIP Administración Baja de VEP Desde aquí podrá dar de baja sus Volantes Electrónicos de Pago (VEP).                                                                                                    |                                                                                                    |
|                             | Volantes de pago generados por su empresa     Volantes de pago generados para su empresa por terceros cuyo CUIT/CUIL es:     Volante Electrónico de Pago Número y CUIT/CUIL Originante     (Asegúrese de haber habilitado el CUIT del contribuyente)     Aceptar |                                                                                                    |
|                             | Importante:<br>Al presionar ACEPTAR, el sistema le mostrará los VEP vigentes aún no cancelados. Los VEP                                                                                                    | vencidos son dados de baja automáticamente.                                                                                  |
|                             |                                                                                                    |                                                                                                    |
|                             |                                                                                                    |                                                                                                    |

Desde esta pantalla el usuario decide los volantes a los cuales desea acceder. Luego presiona el botón <u>Aceptar</u>.

Como en los casos anteriores, para acceder a los volantes generados por terceros es necesario conocer el número de CUIT del generador de los mismos.

Al presionar <u>Aceptar</u> el sistema mostrará los VEP vigentes aún no cancelados. Los VEP vencidos son dados de baja automáticamente.

| <br>GUÍA DE APLICACIONES / SISTEMAS PARA CLIENTES | Referencia    |          |
|---------------------------------------------------|---------------|----------|
| BANCA ELECTRÓNICA PARA EMPRESAS                   | Vigente desde |          |
| USUARIO FINAL                                     | Capítulo      |          |
| Pagos AFIP                                        | Página        | 32 de 44 |

| UNK Banco Li                | ink                                                                 |                                                             |                     |                                                    | FIR<br>Último a<br>Ayuda   Mensajes al Ba | RMANTE C CLIENTE C<br>CLIENTE C<br>acceso: 09/08/2012 17:46<br>anco   <u>Salir del Sistema</u> |                      |
|-----------------------------|---------------------------------------------------------------------|-------------------------------------------------------------|---------------------|----------------------------------------------------|-------------------------------------------|------------------------------------------------------------------------------------------------|----------------------|
| Ноте Operar<br>Э 10/08/2012 | Pagos Servicios Baja de VEP Filtrar VEP                             | AFIP Administració                                          | on                  |                                                    |                                           |                                                                                                | U C                  |
|                             | CUIT del Contribuyer<br>Nro. de VEP:<br>CUIT del Usuario:<br>Buscar | rte:                                                        |                     |                                                    |                                           |                                                                                                |                      |
|                             | Restablecer<br>Nro. VEP<br>5242511                                  | <ul> <li>Fecha Expiración \$</li> <li>26/08/2012</li> </ul> | Importe 🗢<br>329,00 | Descripción pago 🗘<br>Bienes Personales - Anticipo | Cuit Usuario 💠<br>2000000605              | Cuit Contribuyente 🗢<br>20300001921                                                            | Concept<br>191 - ANT |
|                             | Página 1 de 1<br>Eliminar                                           |                                                             |                     |                                                    |                                           |                                                                                                |                      |
|                             |                                                                     |                                                             |                     |                                                    |                                           |                                                                                                |                      |
| vascript:validarIngreso()   |                                                                     |                                                             |                     |                                                    |                                           |                                                                                                |                      |

Si la lista es muy extensa existen tres (3) opciones / filtros de búsqueda para acotar la misma:

- CUIT del Contribuyente
- Nro. de VEP
- CUIT del Usuario

Dentro de la lista de los VEP's a dar de baja el sistema muestra la siguiente información de cada VEP:

- Nro. de VEP
- Fecha de expiración
- Importe
- Descripción pago
- CUIT Usuario
- CUIT Contribuyente
- Concepto
- Subconcepto
- Período
- Anticipo Cuota

El usuario selecciona uno o mas VEP's para dar de baja y presiona el botón Eliminar.

Se presenta la siguiente pantalla de conformidad:

| GUÍA DE APLICACIONES / SISTEMAS PARA CLIENTES | Referencia    |          |
|-----------------------------------------------|---------------|----------|
| BANCA ELECTRÓNICA PARA EMPRESAS               | Vigente desde |          |
| USUARIO FINAL                                 | Capítulo      |          |
| Pagos AFIP                                    | Página        | 33 de 44 |
|                                               |               |          |

| UNK Banco                                                                                          | FIRMANTE C'CLIENTE C<br>CLIENTE C<br>Útimo acceso: 09/08/2012 17:46<br>Ayuda   Mensajes al Banco   <u>Salir del Sistema</u>                                                                             |
|----------------------------------------------------------------------------------------------------|----------------------------------------------------------------------------------------------------|
| Home Operar                                                                                        | Pagos Servicios AFP Administración                                                                                                    |
|                                                                                                    | Usted está eliminando ellos siguientes VEP.                                                                                                    |
| <b>O</b> 10/08/2012                                                                                | Cuit Usuario         Cuit Contribuyente         Nro. VEP         Descripción pago         Importe           20000000000         20200001021         E24/25190         Pianae Rescondes         & 220 00 |
|                                                                                                    |                                                                                                    |
|                                                                                                    | Clave: Aceptar Cancelar                                                                                                    |
|                                                                                                    | CUT del Usuario:                                                                                                    |
|                                                                                                    | 🗹 Nro. VEP 🗢 Fecha Expiración 🗢 Importe 🗢 Descripción pago 🗢 Cuit Usuario 🗢 Cuit Contribuyente 🖨 Concepto                                                                                               |
|                                                                                                    | 52425190 26/08/2012 329,00 Bienes Personales - Anticipo 2000000605 20300001921 191 - ANT                                                                                                    |
|                                                                                                    | Página 1 de 1                                                                                                    |
|                                                                                                    | Eliminar                                                                                                    |
|                                                                                                    |                                                                                                    |
| El usuario deb                                                                                     | e ingresar su <u>Clave de Acceso</u> al sistema y presionar el botón <u>Aceptar</u> .                                                                                                    |
| La pantalla de                                                                                     | confirmación trae los siguientes datos:                                                                                                    |
| <ul> <li>CUIT Us</li> <li>CUIT Co</li> <li>Nro. de '</li> <li>Descripc</li> <li>Importe</li> </ul> | uario<br>ntribuyente<br>VEP<br>ión pago                                                                                                    |
| Luego de esta                                                                                      | confirmación, el sistema despliega la siguiente pantalla:                                                                                                    |

| GUÍA DE APLICACIONES / SISTEMAS PARA CLIENTES | Referencia    |          |
|-----------------------------------------------|---------------|----------|
| BANCA ELECTRÓNICA PARA EMPRESAS               | Vigente desde |          |
| USUARIO FINAL                                 | Capítulo      |          |
| Pagos AFIP                                    | Página        | 34 de 44 |

| UNK Banco L | .ink                                                             |                                                            |                                            |                              |                | IRMANTE C CLIENTE C<br>CLIENTE C<br>acceso: 10/08/2012 16:40<br>Banco   <u>Salir del Sistema</u> |           |
|-------------|------------------------------------------------------------------|------------------------------------------------------------|--------------------------------------------|------------------------------|----------------|--------------------------------------------------------------------------------------------------|-----------|
| Home Operar | Pagos Serv<br>Eliminar VEP<br>Nro. VEP<br>000052425092<br>Cerrar | Acias AFIP Adr<br>Descripción pago<br>Vep Consolidado AFIP | ninistración<br>Importe<br>\$246,00 El VEP | tue eliminado.               |                |                                                                                                  | <u>I</u>  |
|             | CUIT del Usuari<br>Buscar<br>Restablecer                         | 08 <b>-</b>                                                |                                            |                              |                |                                                                                                  |           |
|             | Nro.                                                             | VEP 🗢 Fecha Expir                                          | ación 🗢 Importe 🗢                          | Descripción pago 💲           | Cuit Usuario 💠 | Cuit Contribuyente \$                                                                            | Concepto  |
|             |                                                                  | 425052 25050/2012                                          | 240,00                                     | Bienes Personales - Anticino | 20300001321    | 20300001921                                                                                      | 191 - ANT |
|             | <br>52                                                           | 425166 25/08/2012                                          | 192.00                                     | Bienes Personales - Anticipo | 20300001921    | 20300001921                                                                                      | 191 - ANT |
|             | <u>s</u>                                                         |                                                            |                                            | 1                            |                |                                                                                                  | F         |
|             | Página 1 de 1<br>Eliminar                                        |                                                            |                                            |                              |                |                                                                                                  |           |
|             |                                                                  |                                                            |                                            |                              |                |                                                                                                  |           |
|             |                                                                  |                                                            |                                            |                              |                |                                                                                                  |           |

El mensaje indica que el VEP ha sido eliminado.

#### 3.5 Consultar Pagos

Mediante esta transacción el usuario consulta los pagos efectuados desde la Banca Electrónica para Empresas.

Se ingresa al menú <u>Pagos</u>, se selecciona la opción <u>Pagos AFIP</u> y dentro de ésta se selecciona la opción <u>Consultar Pagos</u> como se muestra en la siguiente pantalla:

| GUÍA DE APLICACIONES / SISTEMAS PARA CLIENTES | Referencia    |          |
|-----------------------------------------------|---------------|----------|
| BANCA ELECTRÓNICA PARA EMPRESAS               | Vigente desde |          |
| USUARIO FINAL                                 | Capítulo      |          |
| Pagos AFIP                                    | Página        | 35 de 44 |

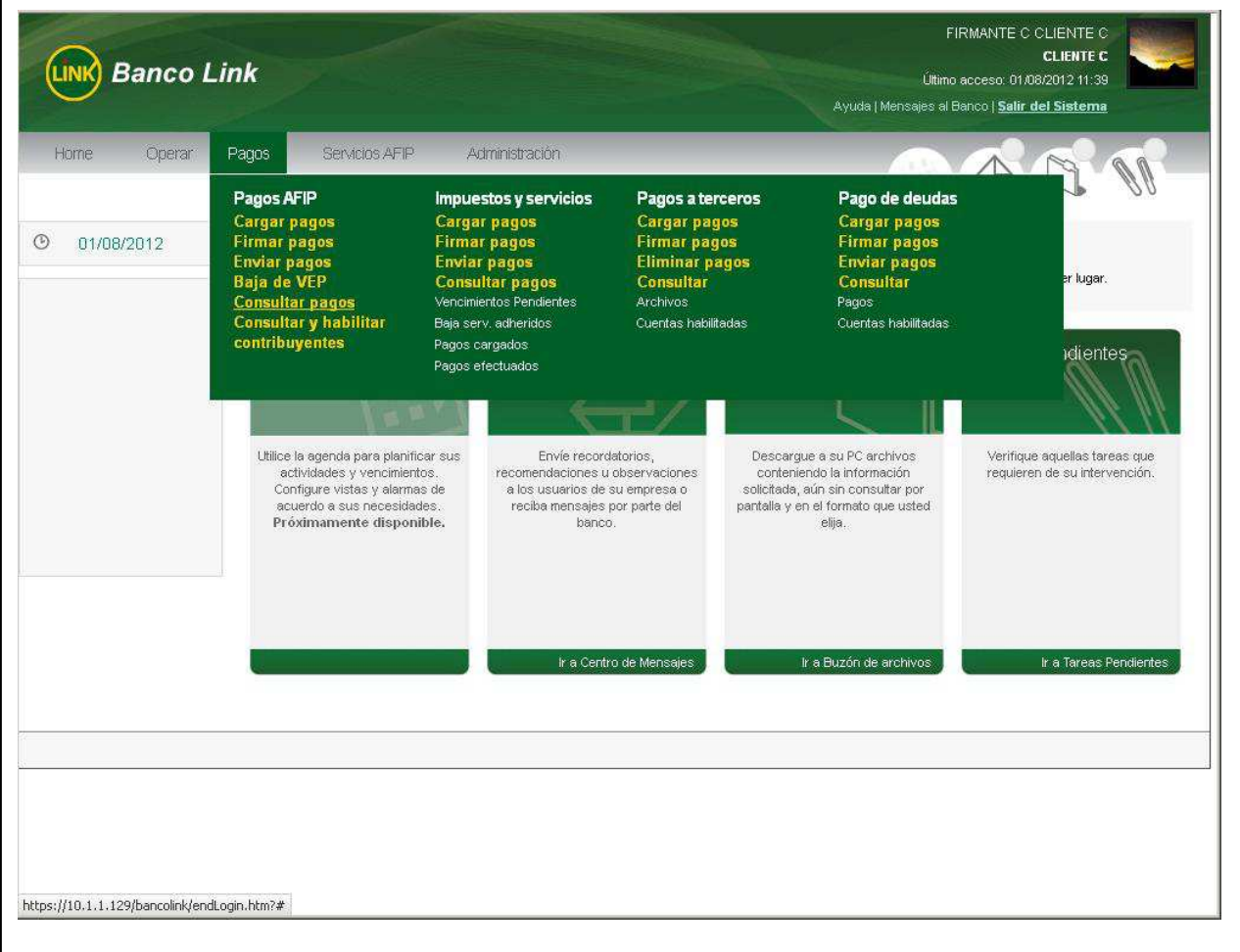

Al ingresar por esta opción la aplicación solicita al usuario la selección de una de las opciones que se le ofrecen entre las siguientes:

- Volantes de pago generados por su Empresa
- Volantes de pago generados para su Empresa por terceros
- Volantes de pago generados por terceros para terceros

| GUÍA DE APLICACIONES / SISTEMAS PARA CLIENTES | Referencia    |          |
|-----------------------------------------------|---------------|----------|
| BANCA ELECTRÓNICA PARA EMPRESAS               | Vigente desde |          |
| USUARIO FINAL                                 | Capítulo      |          |
| Pagos AFIP                                    | Página        | 36 de 44 |

| UNK Banco L | ink                                                                                                    | FIRMANTE C CLIENTE C<br>CLIENTE C<br>Útimo acceso: 09/08/2012 17:46<br>Ayuda   Mensajes al Banco   <u>Salir del Sistema</u> |
|-------------|----------------------------------------------------------------------------------------------------|----------------------------------------------------------------------------------------------------|
| Home Operar | Pagos Servicios AFIP Administración Consultar pagos de VEP Desde aquí ondrá consultar sus pagos de Viblantes Electrónicos de Pago (VEP)                                                                                                    |                                                                                                    |
|             | <ul> <li>Volantes de pago generados por su empresa</li> <li>Volantes de pago generados para su empresa por terceros cuyo CUIT/CUIL es:</li> <li>Volante Electrónico de Pago Número y CUIT/CUIL Originante</li> <li>(Asegúrese de haber habilitado el CUIT del contribuyente)</li> </ul> |                                                                                                    |
|             |                                                                                                    |                                                                                                    |

Desde esta pantalla el usuario decide los volantes a los cuales desea acceder. Luego presiona el botón <u>Aceptar</u>.

Como en los casos anteriores, para acceder a los volantes generados por terceros es necesario conocer el número de CUIT del generador de los mismos.

| GUÍA DE APLICACIONES / SISTEMAS PARA CLIENTES | Referencia    |          |
|-----------------------------------------------|---------------|----------|
| BANCA ELECTRÓNICA PARA EMPRESAS               | Vigente desde |          |
| USUARIO FINAL                                 | Capítulo      |          |
| Pagos AFIP                                    | Página        | 37 de 44 |

| UNK Banco L | ink               |                      |                 |            | FIRMA<br>Último acce<br>Ayuda   Mensajes al Banco                                                              | NTE C CLIENTE C<br>CLIENTE C<br>so: 09/08/2012 17:46<br>Salir del Sistema |            |
|-------------|-------------------|----------------------|-----------------|------------|----------------------------------------------------------------------------------------------------|---------------------------------------------------------------------------|------------|
| Home Operar | Pagos Servici     | os AFIP /            | Administración  |            |                                                                                                    |                                                                           | NP-        |
| 10/08/2012  | Consultar p       | agos de V <b>E</b> l | 0               |            |                                                                                                    |                                                                           | 1000       |
|             | CUIT del Contribu | yente: -             | -[              |            |                                                                                                    |                                                                           |            |
|             | Nro. de VEP:      | ſ                    |                 |            |                                                                                                    |                                                                           |            |
|             | Buscar            |                      |                 |            |                                                                                                    |                                                                           |            |
|             | Restablecer       |                      |                 |            |                                                                                                    |                                                                           | 비르         |
|             | Restubiccei       |                      |                 |            | 1920 - 194 - 1940 - 1940 - 1940 - 1940 - 1940 - 1940 - 1940 - 1940 - 1940 - 1940 - 1940 - 1940 - 1940 - 1940 - | an 2002 - 50 - 50                                                         |            |
|             | Nro. VEP 🖨        | Fecha Carga 🗢        | Fecha pago 🔻    | Importe ≑  | Descripción pago 🗘                                                                                             | Cuit Usuario 💠                                                            | Cuit Contr |
|             | C 52425415        | 13/08/2012           | 13/08/2012      | 13,01      | IVA Anual Agropecuario - Saldo DJ                                                                              | 20000000109                                                               | 3          |
|             | C 52425416        | 13/08/2012           | 13/08/2012      | 13,02      | Retenciones IVA - Pago a cuenta                                                                                | 20000000109                                                               | 3          |
|             | C 52425417        | 13/08/2012           | 13/08/2012      | 13,03      | Retenciones IVA - Saldo DJ                                                                                     | 20000000109                                                               | 3          |
|             | C 52425307        | 07/08/2012           | 10/08/2012      | 7,01       | IVA Anual Agropecuario - Saldo DJ                                                                              | 20000000109                                                               | 3          |
|             | C 52425335        | 09/08/2012           | 09/08/2012      | 9,02       | Retenciones IVA - Pago a cuenta                                                                                | 20000000109                                                               | 3          |
|             | C 52425308        | 07/08/2012           | 07/08/2012      | 7,02       | Ganancias Sociedades - Anticipo                                                                                | 20000000109                                                               | 3          |
|             | C 52425285        | 06/08/2012           | 06/08/2012      | 6,04       | Retenciones IVA - Saldo DJ                                                                                     | 20000000109                                                               | 3          |
|             | C 52425191        | 01/08/2012           | 03/08/2012      | 135,00     | Ganancias Minima Presunta - Anticipo Sociedades                                                                | 20000000168                                                               | 3          |
|             | C 52425271        | 03/08/2012           | 03/08/2012      | 3,00       | Ganancias Sociedades - Anticipo                                                                                | 20000000109                                                               | 3          |
|             | C 52425204        | 01/08/2012           | 02/08/2012      | 1,10       | Ganancias Minima Presunta - Anticipo Sociedades                                                                | 20000000109                                                               | 3          |
|             |                   |                      |                 |            |                                                                                                    |                                                                           | 2          |
|             | Página 1 de 2     | » >                  | Registros por p | ágina 10 💌 |                                                                                                    |                                                                           |            |
|             | Ver Comprobante   | Ver Detalle          |                 |            |                                                                                                    |                                                                           |            |

La pantalla muestra una lista con los VEP's pagados que se encuentran disponibles para la consulta

Si la lista es extensa existen dos (2) opciones / filtros de búsqueda para filtrar la misma:

- CUIT del Contribuyente
- Nro. de VEP

La lista muestra la siguiente información:

- Nro. de VEP
- Fecha de carga
- Fecha de pago
- Importe
- Descripción pago
- CUIT Usuario
- CUIT Contribuyente
- Concepto
- Subconcepto
- Período
- Anticipo Cuota

El usuario puede seleccionar un VEP y ver el comprobante de pago del mismo. Para ello debe presionar el botón <u>Ver Comprobante</u>. Se presenta la siguiente pantalla:

|  | GUÍA DE APLICACIONES / SISTEMAS PARA CLIENTES | Referencia    |          |
|--|-----------------------------------------------|---------------|----------|
|  | BANCA ELECTRÓNICA PARA EMPRESAS               | Vigente desde |          |
|  | USUARIO FINAL                                 | Capítulo      |          |
|  | Pagos AFIP                                    | Página        | 38 de 44 |

| COMPROBANTE DE PAGO                         |           |
|---------------------------------------------|-----------|
| PAGO EFECTUADO POR NUEVO BANCO DEL CHACO S. | Α.        |
| FECHA J                                     | 13/08/12  |
| HORA                                        | (5:01:18  |
| NRO. DE OPERACIÓN 64810                     | 0002620   |
| CONCEPTO DDJJ - ACTIVIDAD AGROP             | ECUARIA   |
| PAGO DE IVA ANUAL AGROPECUARIO - S          | ALDO 03   |
| PERIODO                                     | 201102    |
| NRO. VEP 5                                  | 2425415   |
| CÓDIGO DE SEGURIDAD                         | 555       |
| CUIT CONTRIBUYENTE 3000                     | 0999923   |
| IMPORTE                                     | \$13,01   |
| CON DÉBITO EN 03                            | 1 - cc \$ |
| NÚMERO DE CUENTA 000300000                  | 5837802   |

Presionando el botón <u>Exportar</u> el sistema permite generar un archivo en formato txt (texto), csv (archivo delimitado por comas) o xls (planilla de cálculo).

Utilizando el botón <u>Ver Detalle</u> puede acceder al comprobante de pago del VEP seleccionado y obtener una impresión del mismo.

|  | GUÍA DE APLICACIONES / SISTEMAS PARA CLIENTES | Referencia    |          |
|--|-----------------------------------------------|---------------|----------|
|  | BANCA ELECTRÓNICA PARA EMPRESAS               | Vigente desde |          |
|  | USUARIO FINAL                                 | Capítulo      |          |
|  | Pagos AFIP                                    | Página        | 39 de 44 |

| LINK Banco Li           | nk                             |
|-------------------------|--------------------------------|
| CARACTERÍSTICAS DE      | L DETALLE DE PAGO DE VEP       |
| ESTADO                  | 52425415<br>                   |
| CUENTA DÉBITO           | 03 - CC \$ - 0003000005837802  |
| USUARIO ALTA            | CLIENTE B FIRMANTE B CLIENTE B |
| FECHA DE ALTA           | 13/08/2012                     |
| FIRMAS REQUERIDAS ESQ 1 | c                              |
| FIRMAS CUBIERTAS ESQ 1  | c                              |
| USUARIO AUT. 1          | CLIENTE B FIRMINE B CLIENTE B  |
| FECHA AUT. 1            | 13/08/2012                     |
| USUARIO ENVÍO           | CLIENTE & FIRMANTE & CLIENTE B |
| FECHA ENVÍO             | 13/08/2012                     |

Para obtener una salida impresa del comprobante como del detalle, el usuario debe presionar el botón <u>Imprimir</u>.

#### 3.6 Consultar y habilitar contribuyentes

Esta opción es válida sólo para aquellas empresas que optaron por operar en Modalidad Completa.

Mediante esta transacción el usuario tiene la posibilidad de incorporar los números de CUIT de aquellos contribuyentes a los cuales les va a pagar sus VEP's, con débito en alguna de las cuentas de la empresa.

Se ingresa al menú <u>Pagos</u>, se selecciona la opción <u>Pagos AFIP</u> y dentro de ésta se selecciona la opción <u>Consultar y habilitar contribuyentes</u> como se muestra en la siguiente pantalla:

|  | GUÍA DE APLICACIONES / SISTEMAS PARA CLIENTES | Referencia    |          |
|--|-----------------------------------------------|---------------|----------|
|  | BANCA ELECTRÓNICA PARA EMPRESAS               | Vigente desde |          |
|  | USUARIO FINAL                                 | Capítulo      |          |
|  | Pagos AFIP                                    | Página        | 40 de 44 |

| Home Operar  | Pagos AFIP                                                                                              | <ul> <li>Administración</li> <li>Impuestos y servicios</li> </ul>                                                  | Pagos a tercero <u>s</u>                                                                       | Pago de deu <u>das</u>                                                                    | 10 E A                        |
|--------------|----------------------------------------------------------------------------------------------------|----------------------------------------------------------------------------------------------------|------------------------------------------------------------------------------------------------|-------------------------------------------------------------------------------------------|-------------------------------|
| ) 01/08/2012 | Cargar pagos<br>Firmar pagos<br>Enviar pagos<br>Baja de VEP<br>Consultar pagos<br>Consultar y habilitar | Cargar pagos<br>Firmar pagos<br>Enviar pagos<br>Consultar pagos<br>Vencimientos Pendientes<br>Baja serv. adheridos | Cargar pagos<br>Firmar pagos<br>Eliminar pagos<br>Consultar<br>Archivos<br>Cuentas habilitadas | Cargar pagos<br>Firmar pagos<br>Enviar pagos<br>Consultar<br>Pagos<br>Cuentas habilitadas | er lugar.                     |
|              | contribuyentes                                                                                          | Pagos cargados<br>Pagos efectuados                                                                                 |                                                                                                |                                                                                           | Varifime aquellas tavas que   |
|              | actividades y vencimie<br>Configure vistas y alarr<br>acuerdo a sus necesid<br>Próximamente dispo       | intos. recoinendaciones u<br>nas de a los usuarios de<br>lades reciba mensajes p<br>nible. banco                   | observaciones conten<br>su empresa o solicitada<br>oor parte del pantalla y i                  | iendo la información<br>, aún sin consultar por<br>en el formato que usted<br>elija.      | requieren de su intervención. |
|              |                                                                                                    | ir a Centr                                                                                                    | o de Mensajes                                                                                  | Ir a Buzón de archivos                                                                    | Ir a Tareas Pendiente         |
|              |                                                                                                    |                                                                                                    |                                                                                                |                                                                                           |                               |

Se listan los contribuyentes que se encuentran adheridos al momento de realizar la consulta, como muestra la siguiente pantalla:

|          | GUÍA DE APLICACIONES / SISTEMAS PARA CLIENTES | Referencia    |          |
|----------|-----------------------------------------------|---------------|----------|
|          | BANCA ELECTRÓNICA PARA EMPRESAS               | Vigente desde |          |
|          | USUARIO FINAL                                 | Capítulo      |          |
| $\smile$ | Pagos AFIP                                    | Página        | 41 de 44 |

| LINK Banco L                                                                    | ink                                                           | Ayuda                | FIRMANTE C CLIENTE C<br>CLIENTE C<br>Último acceso: 06/08/2012 12:50<br>  Mensajes al Banco   <u>Salir del Sistema</u> |
|---------------------------------------------------------------------------------|---------------------------------------------------------------|----------------------|----------------------------------------------------------------------------------------------------|
| Home Operar                                                                     | Pagos Servicios AFIP Administración                           |                      |                                                                                                    |
| ()<br>()<br>()<br>()<br>()<br>()<br>()<br>()<br>()<br>()<br>()<br>()<br>()<br>( | Consultar y habilitar contribuyentes                          |                      |                                                                                                    |
| 0 0000/2012                                                                     | Restablecer                                                   |                      | ₿ ĝ                                                                                                    |
|                                                                                 | Referencia 🔶                                                  | CUIT Contribuyente 🔺 |                                                                                                    |
|                                                                                 | C CONTRIBUYENTE 184                                           | 27300001845          |                                                                                                    |
|                                                                                 | C CONTRIBUYENTE 002                                           | 3000000023           |                                                                                                    |
|                                                                                 | C CONTRIBUYENTE 008                                           | 3000000082           |                                                                                                    |
|                                                                                 | Página 1 de 1<br>Adherir Contribuyente Eliminar Contribuyente |                      |                                                                                                    |
| javascript:volver()                                                             |                                                               |                      |                                                                                                    |

La baja del CUIT adherido se realiza desde esta misma opción de menú. Se selecciona el contribuyente que se desee dar de baja y se presiona el botón <u>Eliminar Contribuyente</u>.

Para ingresar los datos de un nuevo contribuyente se debe presionar el botón <u>Adherir</u> <u>Contribuyente</u> y se despliega la siguiente pantalla.

|  | GUÍA DE APLICACIONES / SISTEMAS PARA CLIENTES | Referencia    |          |
|--|-----------------------------------------------|---------------|----------|
|  | BANCA ELECTRÓNICA PARA EMPRESAS               | Vigente desde |          |
|  | USUARIO FINAL                                 | Capítulo      |          |
|  | Pagos AFIP                                    | Página        | 42 de 44 |

| UNK Banco Link                                                                                                    | FIRMANTE C CLIENTE C<br>CLIENTE C<br>Útimo acceso: 06/08/2012 12:50<br>Ayuda   Mensajes al Banco   <u>Salir del Sistema</u> |
|----------------------------------------------------------------------------------------------------|----------------------------------------------------------------------------------------------------|
| Home Operar Pagos Servicios AFIP Administración                                                                                                    |                                                                                                    |
| O6/08/2012     Consultar y habilitar contribuyentes                                                                                                    |                                                                                                    |
| Adhenr contribuyente Referencia: Cutr:                                                                                                    |                                                                                                    |
| Adherir Cancelar<br>Importante: La adhesión de contribuyentes le permite efectuar pagos de VEP'S para<br>opción, los VEP'S deben ser generados ingresando al sitio de AFIP desde este sister | otros contribuyentes distintos de su empresa. Recuerde que para utilizar esta<br>ma, por la opción SERVICIOS AFIP.          |
|                                                                                                    |                                                                                                    |
|                                                                                                    |                                                                                                    |
|                                                                                                    |                                                                                                    |
|                                                                                                    |                                                                                                    |
|                                                                                                    |                                                                                                    |
| javascript:goAdherir()                                                                                                    |                                                                                                    |

En la casilla <u>Referencia</u> se ingresa una referencia del contribuyente al que pertenece el CUIT a ingresar.

En la casilla CUIT se debe ingresar el número de CUIT del Contribuyente.

En la pantalla siguiente se ven los campos completos:

|  | GUÍA DE APLICACIONES / SISTEMAS PARA CLIENTES | Referencia             |          |
|--|-----------------------------------------------|------------------------|----------|
|  | BANCA ELECTRÓNICA PARA EMPRESAS               | Vigente desde          |          |
|  | USUARIO FINAL                                 | USUARIO FINAL Capítulo |          |
|  | Pagos AFIP                                    | Página                 | 43 de 44 |

| LINK Banco Link                            |                                                                                                    | FIRMANTE C CLIENTE C<br>CLIENTE C<br>Útlimo acceso: 06/08/2012 12:50<br>Ayuda   Mensajes al Banco   <u>Salir del Sistema</u> |
|--------------------------------------------|----------------------------------------------------------------------------------------------------|----------------------------------------------------------------------------------------------------|
| Home Operar Pagos                          | Servicios AFIP Administración nsultar y habilitar contribuyentes                                                                                                    |                                                                                                    |
| Refer<br>CUIT:<br>Adh<br>Importe<br>opción | encia: Contribuyente 008<br>30 - 00000008 - 2<br>erir Cancelar<br>Inte: La adhesión de contribuyentes le permite efectuar pagos de VEP'S pr<br>, los VEP'S deben ser generados ingresando al sitio de AFIP desde este si | ara otros contribuyentes distintos de su empresa. Recuerde que para utilizar esta<br>istema, por la opción SERVICIOS AFIP.   |

Finalizada la carga de datos se debe presionar el botón <u>Adherir</u>. Caso contrario presionar el botón <u>Cancelar</u>.

| GUÍA DE APLICACIONES / SISTEMAS PARA CLIENTES | Referencia    |          |
|-----------------------------------------------|---------------|----------|
| BANCA ELECTRÓNICA PARA EMPRESAS               | Vigente desde |          |
| USUARIO FINAL                                 | Capítulo      |          |
| Pagos AFIP                                    | Página        | 44 de 44 |
|                                               |               |          |

|            |                                                                                 | Ayuda   Mensajes al Banco   <u>Salir del Sistema</u> |
|------------|---------------------------------------------------------------------------------|------------------------------------------------------|
| ome Operar | Pagos Servicios AFIP Administración                                             |                                                      |
| 00/00/2012 | Consultar y habilitar contribuyentes                                            |                                                      |
| 06/06/2012 | Adherir contribuvente                                                           |                                                      |
|            | Se ha dado de alta el contribuivente con el CLIIT <b>3000000082</b> y la refers | encia Contribuivente 008                             |
|            | Volver                                                                          |                                                      |
|            |                                                                                 |                                                      |
|            |                                                                                 |                                                      |
|            |                                                                                 |                                                      |
|            |                                                                                 |                                                      |
|            |                                                                                 |                                                      |
|            |                                                                                 |                                                      |
|            |                                                                                 |                                                      |
|            |                                                                                 |                                                      |
|            |                                                                                 |                                                      |
|            |                                                                                 |                                                      |
|            |                                                                                 |                                                      |
|            |                                                                                 |                                                      |

Presionando el botón <u>Volver</u> se retorna a la instancia anterior.